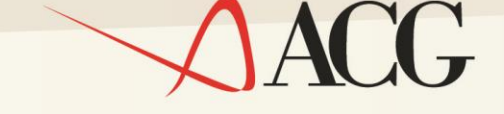

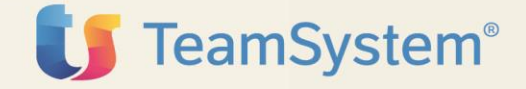

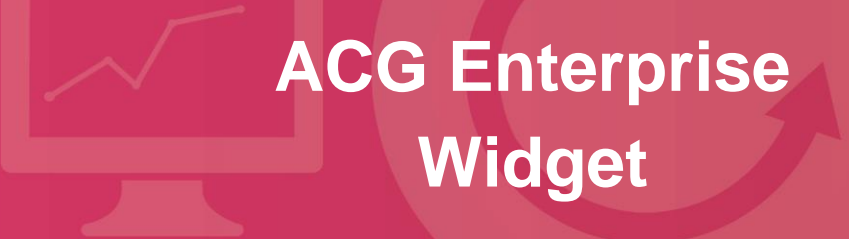

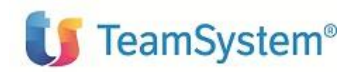

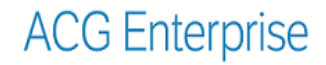

Prima Edizione (Luglio 2018)

© Copyright TeamSystem S.p.A. 2018. Tutti i diritti riservati

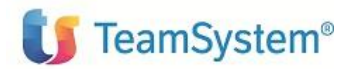

# Note e Trademarks

#### © Copyright TeamSystem S.p.A. 2018. Tutti i diritti riservati.

ACG e ACG Enterprise sono marchi di TeamSystem S.p.A. società con socio unico soggetta all'attività di direzione e coordinamento di TeamSystem Holding S.p.A. - Cap. Soc. € 24.000.000 i.v. - C.C.I.A.A. di Pesaro e Urbino - P.I. 01035310414 - Sede Legale: Via Sandro Pertini, 88 - 61122 Pesaro (PU) (di seguito "TeamSystem") - Tutti i diritti riservati

I marchi e loghi riportati nel presente documento diversi da ACG e ACG Vision4 (ivi inclusi, a mero titolo esemplificativo e non esaustivo, IBM, il logo IBM, Adobe, il logo Adobe, PostScript, il logo PostScript, Intel, il logo Intel, Intel Inside, il logo Intel Inside, Intel Centrino, il logo Intel Centrino, Celeron, Intel Xeon, Intel SpeedStep, Itanium e Pentium, Linux, Microsoft, Windows, Windows NT e il logo di Windows, UNIX, Java, Novell, il logo Novell, openSUSE e il logo openSUSE, AS/400, BladeCenter, Cognos, DB2, DB2 Universal Database, eServer, i5/OS, iSeries, OpenPower, OS/400, POWER, Power Systems, pSeries, Rational, System i, System i5, System p, System p5, System Storage, System x, WebSphere, etc.) sono di titolarità di soggetti terzi.

Tutti i contenuti del presente documento e i diritti ad essi correlati sono riservati. Tali contenuti pertanto possono essere consultati esclusivamente per finalità d'informazione personale, essendo espressamente vietato ogni diverso utilizzo senza il preventivo consenso scritto di TeamSystem.

Sebbene sia stata usata ogni ragionevole cura nel raccogliere e presentare le informazioni contenute nel presente documento, nessuna garanzia è prestata in ordine alla loro esattezza, completezza, utilità, né ai loro possibili impieghi da parte degli utenti; è pertanto esclusa ogni responsabilità di TeamSystem per errori, inesattezze od omissioni relative a dette informazioni. I contenuti del presente documento sono soggetti a continuo aggiornamento e sono da ritenersi puramente indicativi e suscettibili di eventuali errori e/o imprecisioni.

TeamSystem può introdurre miglioramenti e/o variazioni ai prodotti e/o programmi descritti nel presente documento in qualsiasi momento e senza preavviso.

Il presente documento può contenere informazioni che riguardano programmi e propositi futuri, che vengono descritti di volta in volta mediante l'utilizzo di termini come "attendersi", "stimare", "prevedere", "prospettare" e "programmare". Tali dichiarazioni per loro natura non comportano alcun impegno a carico di TeamSystem, che pertanto non assume in relazione ad essi alcuna responsabilità di realizzazione.

Qualunque riferimento a siti web diversi da www.teamsystem.com è fornito a solo titolo esemplificativo e non costituisce invito all'utilizzo e/o navigazione. I contenuti dei siti web referenziati non sono parte dei prodotti TeamSystem e il loro eventuale utilizzo da parte dell'utente è effettuato a suo esclusivo rischio. Le informazioni relative a prodotti non TeamSystem contenute nel presente documento sono fornite dai rispettivi fornitori, dagli annunci pubblicitari e da informazioni liberamente disponibili. TeamSystem non ha collaudato tali prodotti e non può confermarne l'accuratezza delle prestazioni, la compatibilità con i prodotti TeamSystem o qualunque altra caratteristica. Qualunque richiesta sulle caratteristiche operative dei prodotti non TeamSystem deve essere rivolta direttamente ai rispettivi fornitori.

Fatti salvi i danni causati da dolo o colpa grave, TeamSystem non assume nessuna responsabilità circa i contenuti del presente documento. In particolare, tali contenuti non rappresentano una promessa o garanzia relativa all'idoneità a determinati scopi dei prodotti ACG oppure alla non violazione, da parte dei prodotti ACG stessi, di leggi di qualsivoglia natura.

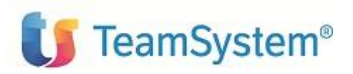

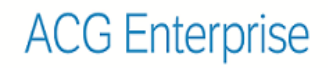

# Elenco degli aggiornamenti

| Data       | ld PTF     | Descrizione   |
|------------|------------|---------------|
| 18/07/2018 | ENT110017D | Prima stesura |
|            |            |               |

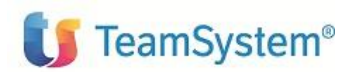

# Indice

| 1.  | Gen   | eralità                                                                                   | .7 |
|-----|-------|-------------------------------------------------------------------------------------------|----|
| 2.  | Defir | nizione Widget, installazione e configurazione Homepage                                   | .8 |
| 2.1 | De    | finizione Widget                                                                          | 8  |
| 2.2 | Ins   | tallazione                                                                                | 12 |
| 2.3 | Co    | nfigurazione HomePage                                                                     | 15 |
| 3.  | Widg  | get Contabilità Aziendale                                                                 | 18 |
| 3.1 | And   | damento Insoluti                                                                          | 18 |
| 3.2 | Sca   | adenzario clienti                                                                         | 19 |
| 3   | .2.1  | Scadenze clienti per tipo rata                                                            | 20 |
| 3   | .2.2  | Scadenze clienti per data scadenza                                                        | 21 |
| 3   | .2.3  | Scadenze clienti per codice                                                               | 22 |
| 3   | .2.4  | Personalizzazione e schedulazione                                                         | 23 |
| 3.3 | Sca   | adenzario fornitori                                                                       | 25 |
| 3   | .3.1  | Scadenze fornitori per tipo rata                                                          | 26 |
| 3   | .3.2  | Scadenze fornitori per data scadenza                                                      | 27 |
| 3   | .3.3  | Scadenze Fornitori per codice                                                             | 28 |
| 3   | .3.4  | Personalizzazione e schedulazione                                                         | 29 |
| 3.4 | Situ  | uazione consolidata clienti                                                               | 31 |
| 3   | .4.1  | Personalizzazione e schedulazione                                                         | 32 |
| 3.5 | Re    | gistrazioni contabili                                                                     | 34 |
| 4.  | Widg  | get Controllo aziendale                                                                   | 36 |
| 4.1 | Co    | mparazione valore voce di bilancio per tutti i periodi dell'esercizio corrente/precedente | 36 |
| 4.2 | Co    | mposizione voce di bilancio per anno corrente/precedente                                  | 37 |
| 5.  | Widg  | get Contabilità Analitica                                                                 | 38 |
| 5.1 | Co    | mposizione valore di un centro Costi, Ricavi, Attivo e Passivo                            | 38 |
| 5.2 | Co    | mposizione valore di un centro di costo per voce di spesa                                 | 39 |
| 5.3 | Co    | mposizione valore voce di spesa per centro di costo                                       | 40 |
| 5.4 | Co    | mposizione del valore di una voce di spesa per commessa                                   | 41 |
| 5.5 | Rip   | partizione saldo Centro di costo per voci di spesa                                        | 42 |
| 5.6 | Rip   | partizione saldo Commessa per voci di spesa                                               | 43 |
| 5.7 | Rip   | partizione saldo Voce di spesa per centro di costo                                        | 44 |
| 6.  | Widg  | get Vendite                                                                               | 45 |

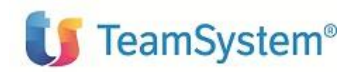

| 6.1 | Valore Fatturato per Zona e Anno                                | . 45 |
|-----|-----------------------------------------------------------------|------|
| 7.  | Widget Acquisti                                                 | .46  |
| 7.1 | Valore Ordinato a Fornitori per Anno                            | . 46 |
| 7.2 | Valore Ordinato a Fornitori per Anno e Mese                     | . 47 |
| 8.  | Widget Magazzino e Produzione                                   | .48  |
| 8.1 | Valore aziendale a costo medio ed ultimo dei saldi di magazzino | . 48 |
| 8.2 | Valori della giacenza per tipo costo                            | . 49 |
| 8.3 | Valore consumi e numero consumi per periodo                     | . 50 |
| 8.4 | Numero articoli per classe ABC                                  | . 51 |
| 8.5 | Numero articoli per classe ABC e per magazzino                  | . 52 |
| A.  | Appendice                                                       | .54  |
| A.1 | Tabella widget                                                  | . 54 |

# 1. Generalità

Il documento descrive i widget dei prodotti ACG Enterprise visualizzabili accedendo all'applicazione web tramite il portale Polyedro. Sono descritti gli aspetti applicativi dei widget, le modalità di installazione e di configurazione.

I widget sono componenti grafici che visualizzano in modo sintetico o analitico i dati aziendali provenienti da ACG Enterprise, con lo scopo di fornire informazioni che siano di ausilio all'utente nella sua attività giornaliera o periodica.

I dati sono presentati in forma grafica mediante diagrammi o tabelle, scelti in base al tipo di dato e alle caratteristiche che si desidera evidenziare, in modo che siano di immediata comprensione gli andamenti di alcune grandezze o la composizione delle grandezze oggetto dell'analisi.

Alcuni widget presentano in modo automatico i dati, altri richiedono l'indicazione di parametri e possono essere aggiornati in qualunque momento della giornata.

La Home page di Polyedro può essere personalizzata dall'utente aggiungendo i widget che corrispondono al suo ruolo in azienda e che forniscono informazioni utili alla sua attività.

È stato creato un catalogo di widget realizzato attraverso il sistema di reporting Jasper completamente integrato con Polyedro. Ad esempio, sono stati implementati widget sull'andamento degli insoluti, sulla composizione dei valori di un centro di costo, sulla composizione del patrimonio aziendale o sui consumi di magazzino.

Nel documento sono indicate le istruzioni per come installare, configurare i widget e per come personalizzare i profili utente; inoltre per ogni prodotto sono descritti i singoli widget e le caratteristiche di ognuno. Nell' appendice viene riportata una tabella di riepilogo di tutti i widget disponibili.

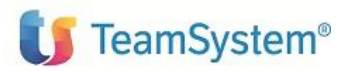

# 2. Definizione Widget, installazione e configurazione Homepage

# 2.1 Definizione Widget

I widget sono catalogati in ACG Enterprise in un'anagrafica (file ACGGAA/KWIDG00F) che viene popolata col setup dati dei diversi moduli.

I widget sono sviluppati tramite il tool Jasper Studio similmente ai report e, analogamente ai report, è prevista una gestione delle definizioni dei widget per consentirne la personalizzazione da parte degli utenti.

I widget, per poter essere fruiti in POLYEDRO Experience da un utente ACG, devono essere associati agli utenti stessi e l'associazione dei widget agli utenti è a livello di sistema informativo.

Le informazioni delle associazioni dei widget agli utenti viene esportata in POLYEDRO Experience tramite la funzione di export dati.

Per definire un widget: dal menù Enterprise Hub  $\rightarrow$  Funzioni di amministrazione ACG  $\rightarrow$  Integrazione con Polyedro  $\rightarrow$  Widget accedere all'anagrafica Widget

Viene mostrata la lista dei widget esistenti, precaricati dal setup dei moduli applicativi di Enterprise.

| Widget -                             |                                                            |                                                                   |
|--------------------------------------|------------------------------------------------------------|-------------------------------------------------------------------|
| lista C                              |                                                            |                                                                   |
| Query trovati 27 elementi            |                                                            |                                                                   |
| Nome                                 | Nome vis                                                   | Descrizione                                                       |
| Nome                                 | Nome vis.                                                  |                                                                   |
| AndamentoInsoluti                    | Andamento Insoluti                                         | Andamento Insoluti                                                |
| ValCentro_PerVocePie                 | Composizione valore centro di costo per voci di spesa      | Composizione del valore di un centro di costo per le voci di s    |
| ValCentro_PerVoce                    | Composizione valore centro di costo                        | Composizione del valore di un centro di costo tra Costi/ricavi    |
| ValVoce_PerCommessa                  | Composizione valore voce di spesa per commesse             | Composizione del valore di una voce di spesa per commessi         |
| ValVoce_PerCentro                    | Composizione valore voce di spesa per centri di costo      | Composizione del valore di una voce di spesa per i centri di      |
| ECconsolidatoClienti                 | Estratto Conto consolidato Clienti                         | Estratto Conto consolidato Clienti                                |
| ValoreFatturatoZonaAnno              | Valore Fatturato per Zona e Anno                           | La selezione evidenzia il Valore Fatturato per Anno e per Zor     |
| NumeroArticoliClasseABC              | Numero articoli per classe                                 | Quanti articoli sono presenti in ciascuna classe (7 classi mas    |
| RegContabiliCurrentDateUser          | Registrazioni contabili per utente e data corrente         | Registrazioni con totale dare,totale avere complessivo e sub      |
| ValCentro_Ripartiz_PerVoce           | Ripartizione saldo centro di costo tra voci di spesa       | Rivartizione del saldo di un centro di costo tra le voci di spes  |
| ValCommessa Ripartiz PerVoce         | Ripartizione saldo commessa tra voci di spesa              | Pinartizione del saldo di una commessa tra le voci di spesa       |
| ValVoce Ripartiz PerCentro           | Ripartizione saldo voce di spesa tra centri di costo       | ValCentro_Ripartiz_PerVoce§*ALL§*ALL<br>spesa tra centri di costo |
| ValoreConsumiNumeroConsumiPeriodo    | Valore consumi e Numero consumi per Periodo                | Situazione dei consumi negli ultimi 12 mesi per tutti i magazz    |
| ValBil CorrPrecPerVoceDett           | Val bilancio dett - Confronto esercizi                     | Valore voce dett di bilancio - Confronto esercizi Corrente/Pre    |
| ValBil CorrPrecPerVoce               | Val bilancio - Confronto esercizi                          | Valore voce di bilancio - Confronto esercizi Corrente/Precede     |
| ValoriAziendaliCostoMedioCostoUltimo | Valori a costo medio e costo ultimo dei saldi di magazzino | Visualizza i valori a costo medio e a costo ultimo di ciascun s   |
| ValoriGiacenzaTipoCosto              | Valori della giacenza per Tipo di costo                    | Visualizza i valori delle giacenze, presenti in tutti i magazzini |
| NumeroArticoliClasseABCMagazzino     | Numero articoli per Classe ABC e per Magazzino             | Visualizza il numero di articoli per ciascuna combinazione (C     |
| ScadenzeClientiPerCodice             | Scadenze clienti per codice                                | Visualizza il totale delle rate scadute e a scadere, raggruppa    |
| ScadenzeFornitoriPerCodice           | Scadenze Fornitori per codice                              | Visualizza il totale delle rate, scadute e a scadere, raggruppa   |

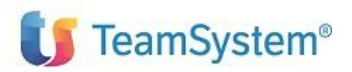

#### Su questa lista è disponibile il fly-menù con le voci "Nuovo", "Modifica", "Cancella"

| се        | Ripartizione saldo commessa tra voci di spesa        | Ripartizione    |
|-----------|------------------------------------------------------|-----------------|
|           | Ripartizione saldo voce di spesa tra centri di costo | Ripartizione    |
| niPeriodo | Valore consumi e Numero Nuovo Periodo                | Situazione      |
|           | Val bilancio dett - Confront                         | Valore voce     |
|           | Val bilancio - Confronto es                          | Valore voce     |
| toUltimo  | Valori a costo medio e cos Cancella saldi di magazzi | no Visualizza i |
|           | Valori della giacenza per Tiko di costo              | Visualizza i    |

Selezionando una di esse viene aperto il pannello di dettaglio del singolo Widget.

| Widget > Modifica ValCentro | p_Ripartiz_PerVoce§*ALL§*ALL -                                    |                              | 6        |
|-----------------------------|-------------------------------------------------------------------|------------------------------|----------|
| Widget Parametri            |                                                                   |                              |          |
| ×                           |                                                                   |                              |          |
| ld Widget                   | ValCentro Ripartiz PerVoce§*ALL§*ALL                              | Utente                       | *ALL Q   |
| Nome                        | ValCentro_Ripartiz_PerVoce                                        | Sistema informativo          | *ALL Q   |
| Nome visualizzato           | Ripartizione saldo centro di costo tra voci di spesa              |                              |          |
| Descrizione                 | Ripartizione del saldo di un centro di costo tra le voci di spesa |                              |          |
| Versione                    | 1.00                                                              |                              |          |
| Data di rilascio            | 13/07/2018                                                        |                              |          |
| Unica istanza home page     |                                                                   |                              |          |
| Tipologia widget            | Report Jasper 🔹                                                   |                              |          |
| Url widget                  | cc3/ValCentro_Ripartiz_PerVoce                                    |                              |          |
| Aggiornabile                |                                                                   | Ridimensionabile             | •        |
| Spostabile                  |                                                                   | Rimovibile                   | <b>v</b> |
| Avviabile                   |                                                                   | Configurabile                |          |
| Codice categoria            | widget acg                                                        |                              |          |
| Altezza in righe            |                                                                   |                              |          |
| Altezza minima              | 540                                                               | Altezza massima              | 600      |
| Larghezza minima in colonne | 2 •                                                               | Larghezza massima in colonne | 5 •      |
|                             |                                                                   | N                            |          |

Per creare una nuova widget selezionare 'Nuovo' e valorizzare i seguenti campi:

• Id Widget: identificativo univoco del widget, in creazione deve essere indicato il solo nome es. NumeroArticoliClasseABC. In fase di salvataggio su DB verrà composta la chiave con il carattere speciale § ed il valore \*ALL per l'utente e \*ALL per il sistema informativo, salvo diversa scelta operata.

• Utente: è l'utente associato al widget, il valore è impostato ad \*ALL, ma può essere specificato un nome utente specifico

• Sistema Informativo: è possibile scegliere uno specifico sistema informativo piuttosto che tutti (\*ALL) da associare al widget.

- Nome: è il nome del widget ovvero del file .jrxml che lo definisce
- Nome visualizzato: è il nome visualizzato nella home page in POLYEDRO Experience
- Descrizione: è la descrizione visualizzata nella home page in POLYEDRO Experience

• Versione indica la versione di rilascio e deve essere specificata nel formato Version.Release Modification level (1.00), in caso di successivo rilascio affinchè il widget venga aggiornato è necessario indicare una versione maggiore della 1.00

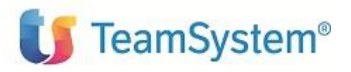

- Data di rilascio
- Unica istanza home page: specifica se il widget può essere definito una sola volta nella home page.
- Tipologia widget: indicare il tipo di widget che si sta definendo (Report Jasper è da utilizzare per i report di stampa e widget grafici)
- Url widget: specifica l'url di deployment del widget all'interno del Jasper Server. È definito dal *<dominio applicativo del modulo/nome del widget>* (es. mgp/NumeroArticoliClasseABC)
- Aggiornabile: flag che specifica se i dati mostrati nel widget sono aggiornabili in maniera automatica ad intervalli di tempo preimpostati in POLYEDRO Experience.
- Ridimensionabile, Spostabile e Rimovibile sono flags che abilitano la modifica delle dimensioni e posizioni dei widget.
- Configurabile: è il flag che abilita la definizione di parametri da passare al widget durante l'esecuzione.
- Avviabile: flag che abilita l'avvio automatico del widget nella home page.
- Codice categoria: campo protetto che definisce il dominio applicativo.
- Altezza minima/massima in px definiscono le dimensioni in altezza in pixel del widget Larghezza minima/massima in colonne definiscono le dimensioni in larghezza in colonne del widget.

| Widget > Modifica ValCentro | _Ripartiz_PerVoce§*ALL§*ALL - |  |  |
|-----------------------------|-------------------------------|--|--|
| Widget Parametri            |                               |  |  |
| Parametri                   | Parametri                     |  |  |
| 🗑 🧭 눱 🗙 1 Riga 🔣 🗹          | 1/1 E M & Q                   |  |  |
| Nome parametr               | o Valore                      |  |  |
| 1 V NOME_UTENT              | \${UTENTE}                    |  |  |
|                             |                               |  |  |

Il secondo tabbed del pannello "Parametri" consente la definizione di specifici parametri da passare al widget, i parametri devono essere definiti nella forma NOME\_PARAMETRO: **\${**valore**}** dove:

 Nome è scritto in maiuscolo utilizzando il carattere \_ (underscore) come separatore Valore \${valore del parametro}

La creazione di un widget può esser fatta anche in POLYEDRO Experience: accedere con utente *admin* e selezionare la voce di menu Amministrazione  $\rightarrow$  Polyedro Experience  $\rightarrow$  Gestione Catalogo.

È presente l'elenco di tutti i widget appartenenti alle varie tipologie (vedi paragrafo 2.3) e con "Aggiungi widget" si possono inserire le informazioni in maniera del tutto analoga a quanto fatto in ACG Enterprise.

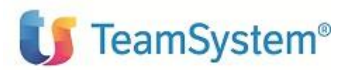

|     | 🕈 Tipologia            | Codice                       |                         |                                                  | ♦ Prc ♦ Sigla      |        |
|-----|------------------------|------------------------------|-------------------------|--------------------------------------------------|--------------------|--------|
| 110 | ts.smartdesktop.jasper | Scadenze fornitori per codi  | ScadenzeFornitoriPer(   | Codic Scadenze fornitori per codice              | ACG3 acge          | acgevo |
| 101 | ts.smartdesktop.jasper | NumeroArticoliClasseABC      | Numero articoli per Cla | asse La selezione evidenzia quanti articoli sono | o pres∈HD38(acge   | acgevo |
| 107 | ts.smartdesktop.jasper | Scadenze clienti per data s  | Scadenze clienti per da | ata s Visualizza le rate racoruppate per Scadut  | o e A s HD38(acae  | accevo |
| 94  | ts.smartdesktop.jasper | AndamentoInsoluti§ACG38      | Andar Definizione       | widget                                           |                    | _ [] × |
| 99  | ts.smartdesktop.jasper | NumeroArticoliClasseABC      | Nume GENERALE           | LAYOUT COMPORTAMENTO SERVIZI                     | DATI SCHEDULAZIONE |        |
| 109 | ts.smartdesktop.jasper | Scadenze clienti per tipo ra | Scade                   | Report -                                         |                    |        |
| 111 | ts.smartdesktop.jasper | Scadenze fornitori per codi  | Scade Codice            |                                                  |                    |        |
| 113 | ts.smartdesktop.jasper | Scadenze fornitori per data  | Scade Nome              |                                                  |                    |        |
| 115 | ts.smartdesktop.jasper | Scadenze fornitori per tipo  | Scade Descrizione       |                                                  |                    |        |
| 117 | ts.smartdesktop.jasper | Tabella registrazioni per da | Tabell Categoria        | - 1 +                                            |                    |        |
| 119 | ts.smartdesktop.jasper | ValoreConsumiNumeroCon       | Valore Applicativo      | Q. 🖬                                             | Ĩ                  |        |
| 121 | ts.smartdesktop.jasper | ValoreFatturatoZonaAnno§     | Valore                  |                                                  |                    |        |
| 123 | ts.smartdesktop.jasper | ValoreOrdinatoFornitoriAnn   | Valore                  |                                                  |                    |        |
| 114 | ts.smartdesktop.jasper | Scadenze fornitori per tipo  | Scade                   |                                                  |                    | CHIUDI |
| 106 | ts.smartdesktop.jasper | Scadenze clienti per data s  | Scadenze clienti per da | ata s Visualizza le rate raggruppate per Scadut  | o e A s ACG3 acge  | acgevo |
|     |                        |                              |                         | Pagina 2 di 7                                    | ▶ ₩ 15 ¥           |        |

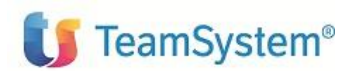

# 2.2 Installazione

L'installazione prevede:

• l'estrazione delle informazioni delle associazioni dei widget agli utenti/sistemi informativi e quindi l'esportazione dati da ACG Enterprise

Collegarsi ad ACG Enterprise con utente ACGMASTER.

Dal menu Enterprise Hub  $\rightarrow$  Funzioni di amministrazione ACG  $\rightarrow$  Integrazione con Polyedro  $\rightarrow$  Esportazioni dati è possibile richiedere la generazione del file 'XML di setup di tipo:

- o Full: contiene le informazioni di Utenti/Sistemi informativi/Widget e loro associazioni con gli utenti
- Lite: contiene solo le informazioni sui Widget e loro associazioni. Da usarsi tipicamente nel caso in cui si vogliano esportare widget e relative associazioni con gli utenti, dopo aver effettuato in precedenza un export di tipo «full»

| Export                                                             | ati ACG -                                               |                                                                                                    |                                               |                                                   |                                      | i 🗆 🖸                 |
|--------------------------------------------------------------------|---------------------------------------------------------|----------------------------------------------------------------------------------------------------|-----------------------------------------------|---------------------------------------------------|--------------------------------------|-----------------------|
| sportazioi                                                         | ni 🗙 —                                                  |                                                                                                    |                                               |                                                   |                                      |                       |
| Genera XML Genera XML Lite Esegui Setup                            |                                                         |                                                                                                    |                                               |                                                   |                                      |                       |
| Utente Sistemi Informativi Associazione Utenti/Sistemi Informativi |                                                         |                                                                                                    |                                               |                                                   |                                      |                       |
| alcola A                                                           | ssociazioni                                             |                                                                                                    |                                               |                                                   |                                      |                       |
| Associaz                                                           | ione Utenti/Sister                                      | ni Informativi                                                                                                    |                                               |                                                   |                                      |                       |
| ି 😭 😑                                                              | \varTheta 7 Righe 📧                                     | < 1/1 N & Q                                                                                                    |                                               |                                                   |                                      |                       |
|                                                                    | ld Utente                                               | Descrizione                                                                                                    | ld Sistema<br>Informativo                     | Descrizione                                       | Menu<br>iniziale                     | Abilitato             |
|                                                                    | ACGMASTER                                               | ACG - Utenza di gestione Modulo Base                                                                                                    | ACGGAA                                        | Gestione ambienti applicativi                     | K+00                                 | S                     |
|                                                                    |                                                         |                                                                                                    |                                               |                                                   |                                      |                       |
|                                                                    | ACGMASTER                                               | ACG - Utenza di gestione Modulo Base                                                                                                    | ACG380                                        | ACG 380                                           | ACG3                                 | S                     |
|                                                                    | ACGMASTER<br>ACGMASTER                                  | ACG - Utenza di gestione Modulo Base<br>ACG - Utenza di gestione Modulo Base                                                                           | ACG380<br>CSIP1A                              | ACG 380<br>Csip1a                                 | ACG3<br>K+00                         | S<br>S                |
|                                                                    | ACGMASTER<br>ACGMASTER<br>ACGMASTER                     | ACG - Utenza di gestione Modulo Base<br>ACG - Utenza di gestione Modulo Base<br>ACG - Utenza di gestione Modulo Base                                   | ACG380<br>CSIP1A<br>HD380                     | ACG 380<br>Csip1a<br>ACG 380                      | ACG3<br>K+00<br>K+00                 | S<br>S<br>S           |
|                                                                    | ACGMASTER<br>ACGMASTER<br>ACGMASTER<br>ACG380           | ACG - Utenza di gestione Modulo Base<br>ACG - Utenza di gestione Modulo Base<br>ACG - Utenza di gestione Modulo Base<br>Utente ACG380                  | ACG380<br>CSIP1A<br>HD380<br>ACG380           | ACG 380<br>Csip1a<br>ACG 380<br>ACG 380           | ACG3<br>K+00<br>K+00<br>ACG3         | s<br>s<br>s<br>s      |
|                                                                    | ACGMASTER<br>ACGMASTER<br>ACGMASTER<br>ACG380<br>CSIP1A | ACG - Utenza di gestione Modulo Base<br>ACG - Utenza di gestione Modulo Base<br>ACG - Utenza di gestione Modulo Base<br>Utente ACG380<br>Utente Csip1a | ACG380<br>CSIP1A<br>HD380<br>ACG380<br>CSIP1A | ACG 380<br>Csip1a<br>ACG 380<br>ACG 380<br>Csip1a | ACG3<br>K+00<br>K+00<br>ACG3<br>ACG3 | s<br>s<br>s<br>s<br>s |

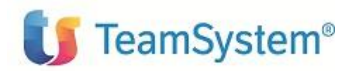

Una volta generato l'XML, accedere a POLYEDRO Experience con utente *admin* e dalla funzione *Procedure Gestionali*  $\rightarrow$  *ACG*  $\rightarrow$  *Impostazioni*  $\rightarrow$  *Setup* selezionare l'XML generato ed avviare il setup

| ≡ ⊡ ☆                        | Cerca nella cronologia                        | Q (Q)                    |
|------------------------------|-----------------------------------------------|--------------------------|
| ACGI                         | E/Setup ×                                     |                          |
| Specificare un file xml di s | setup per configurare un'applicazione ACG nel | portale                  |
| <b>1</b>                     | SCEGLI FILE DEL SETUP IN FORMATO X            | ML                       |
|                              |                                               |                          |
| <b>C</b> ► ► Pag. 1          | di 1 🕨 📔 📝 Mostra sempre ultima pagin         | na 🛃 acge_setup_full.log |
| 1 18/07/2018 14:18:55        | - 192.168.179.52 -                            |                          |
|                              |                                               |                          |
|                              |                                               |                          |
|                              |                                               |                          |
|                              |                                               |                          |
|                              |                                               |                          |
|                              |                                               |                          |
|                              |                                               |                          |
|                              |                                               |                          |
| AVVIA SETUP RIAVVI           | IA WEB SERVER                                 |                          |
| 4                            |                                               |                          |

#### • Installazione report e widget in Jasper Server

Collegarsi a POLYEDRO Experience con utente admin

Dal menu Procedure Gestionali  $\rightarrow$  ACG  $\rightarrow$  Impostazioni  $\rightarrow$  Installa Report, selezionare il file .zip di setup generato dalla funzione "Esportazione dati ACG", nonché l'applicazione per la quale si desidera installare/aggiornare i report

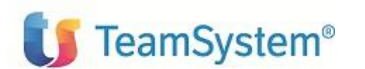

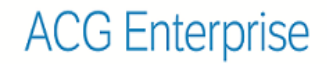

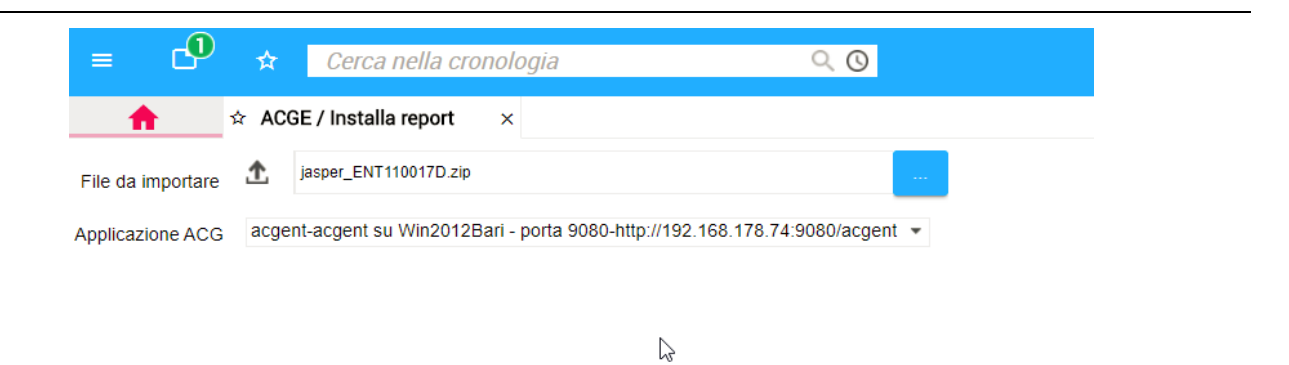

Al termine del caricamento, i file jrxml dei widget risulteranno installati in Jasper Server sotto lo specifico modulo

| ≡ 🗳 🖈 Cerca nella   | a cronologia 🔍 🔘                                                          |
|---------------------|---------------------------------------------------------------------------|
| A REPORT SERVER / ( | Console Report Server ×                                                   |
| 🔰 TeamSystem" 🔹 🖬   | preria Visualizza + Gestione + Crea +                                     |
| Cartelle            | Archivio                                                                  |
| Organization        | Esegui Modifica Apri Copia Taglia Incolla Eliminazione                    |
| Public              | O Nome Descrizione                                                        |
| au Hoc Components   | ValoreOrdinatoFornitoriAnno ValoreOrdinatoFornitoriAnno                   |
| 💷 Diagnostic        | ValoreOrdinatoFornitoriAnnoMese         ValoreOrdinatoFornitoriAnnoMese   |
| Monitoring          | ValoreOrdinatoFornitoriBuyerAnno         ValoreOrdinatoFornitoriBuyerAnno |
| E teamsystem        |                                                                           |
| acgent              |                                                                           |
| common_resources    |                                                                           |
| atasources          |                                                                           |
| Teports             |                                                                           |
|                     |                                                                           |
| the ca3             |                                                                           |
| <b>⊕</b> cc3        |                                                                           |
| € cg3               |                                                                           |
| 🚛 ftp<br>🚛 mgp      |                                                                           |

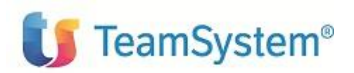

# 2.3 Configurazione HomePage

L'esportazione dati descritta nel paragrafo 2.2 prevede:

- l'esportazione di alcuni widget standard nella HomePage principale di POLYEDRO Experience
- esportazione di widget applicativi

Dopo l'esportazione/setup dati, tutti i widget saranno nel catalogo a cui si puo' accedere selezionando la voce di menu Amministrazione  $\rightarrow$  Polyedro Experience  $\rightarrow$  Gestione Catalogo

Le widget standard sono:

- ts.smartdesktop.news: le news pubblicate in MySupport sono visibili in POLYEDRO Experience
- ts.smartdesktop.tsinforma: widget che mostra le notizie TS informa
- ts.smartdesktop.runlist: widget che mostra le voci di menu della procedura ACG Enterprise che si vogliono sempre facilmente accessibili. Le voci di menu più frequentemente usate si possono trascinare nella zona sottostante per essere facilmente a disposizione

| ~~~       | CRONOLOGIA     |
|-----------|----------------|
| રન્ટર     | PREFERITI      |
| $\Lambda$ | PIÙ UTILIZZATE |
| <u> </u>  | CONFIGURA      |

: widget che permette di scegliere se visualizzare

la cronologia delle operazioni, la lista dei preferiti o le funzioni più utilizzate. Con 'Configura' è possibile configurare il numero di elementi nella lista

• ts.smartdesktop.runbox: widget che mostra il titolo delle procedure abilitate in POLYEDRO

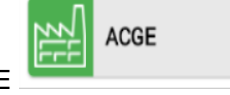

Experience, come ad esempio ACGE

ts.smartdesktop.cronologia

• ts.smartdesktop.webpage: visualizza una pagina web. Il campo data della definizione contiene un URL preimpostato

I widget applicativi, illustrati nel paragrafo 3, sono di tipo *ts.smartdesktop.jasper* in quanto utilizzano il motore di reportistica Jasper Report.

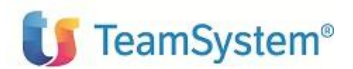

>

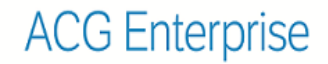

Per configurare i widget nell'homepage applicativa del proprio utente/sistema informativo: accedere a POLYEDRO Experience, selezionare il runbox ACGE, cliccare sulla freccetta in basso a destra e selezionare

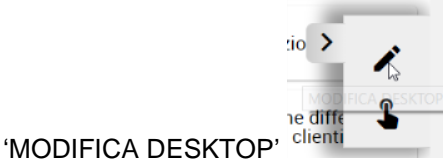

Si ha quindi la possibilita' di aggiungere un widget, cliccando sul pulsante "AGGIUNGI
 WIDGET" tra quelle disponibili a catalogo (installate dopo l'esportazione dati da ACGEnterprise).

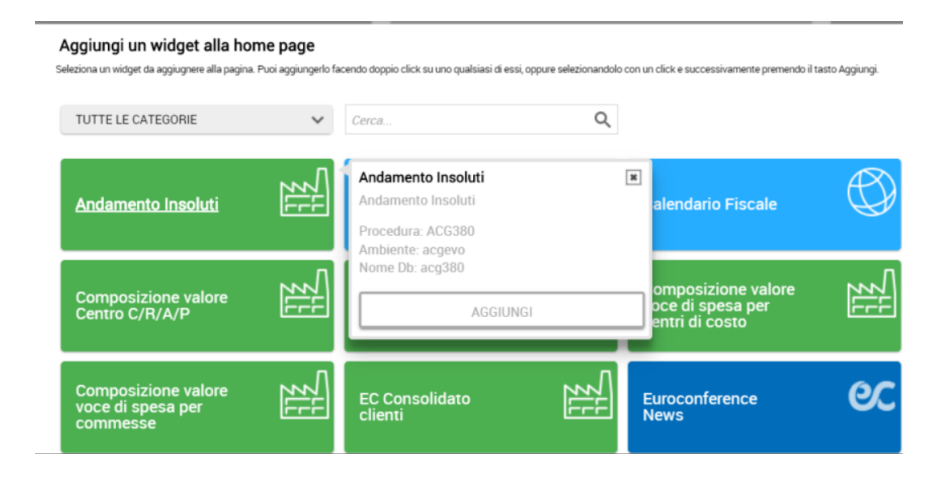

Dopo aver aggiunto il widget, salvare le impostazioni con il bottone

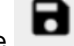

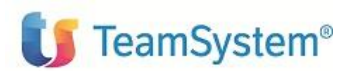

Widget

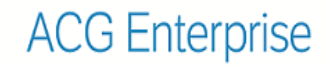

| :                                  |               |                                  |
|------------------------------------|---------------|----------------------------------|
|                                    | Ricarica      |                                  |
|                                    | Configura     |                                  |
|                                    | Cambia titolo |                                  |
| Mediante il tasto in alto a destra |               | il widget nella homepage si può: |

• Rieseguire il widget

-

• Configurare: Richiedere quest'azione se si vogliono modificare i valori di default dei parametri predisposti dai widget come ad esempio date , tipologia di query o altro

| Azienda         | ACG380                                                            |  |
|-----------------|-------------------------------------------------------------------|--|
| Centro di costo | DIR.GEN.   Direzione Generale                                     |  |
| Data iniziale   | DIR.ACQ.   Direzione Acquisti                                     |  |
| Data finale     | DIR.AMM.   Direzione amministrativa                               |  |
|                 | DIR.COMM.   Direzione commerciale                                 |  |
|                 | DIR.FIN.   Direzione Finanziaria                                  |  |
|                 | DIR.GEN.   Direzione Generale                                     |  |
|                 | DIR.PROD.   Direzione di produzione                               |  |
|                 | PATRIMONIALE   Centro Patrimoniale.                               |  |
|                 | RGENCOSTITAB   Generico per rateo in Tab. di Personalizzazione    |  |
|                 | RGENRICAVTAB   Generico per rateo in Tabella di Personalizzazione |  |
|                 | GENCOSTOTAB   Centro generico di costo per Tab. di personalizzaz  |  |

Cambiare il titolo

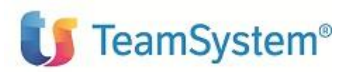

# 3. Widget Contabilità Aziendale

# 3.1 Andamento Insoluti

Il widget mostra l'andamento degli insoluti negli ultimi dodici mesi a partire dal mese corrente, rapportandolo al totale degli effetti presentati. Gli effetti sono totalizzati in base al mese della data scadenza. Il widget fornisce informazioni utili sia per un utente che nell'ambito della gestione dei crediti da un utente con un ruolo di controllo.

Tipo presentazione: grafico lineare

Parametri: Data del giorno

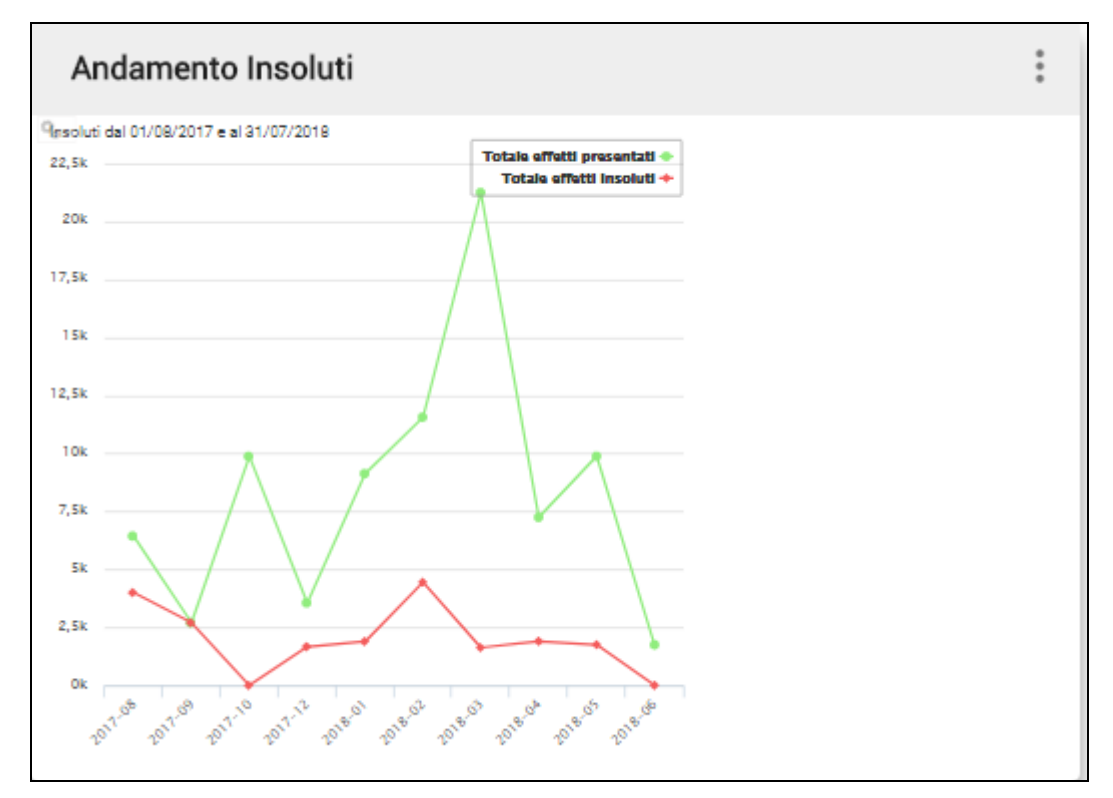

Figura 1 Andamento insoluti

Il grafico scelto è di tipo lineare in modo da evidenziare lo scarto tra gli effetti presentati e gli effetti insoluti. I dati sono ottenuti con una query sul file degli effetti, utilizzando la data scadenza come criterio di totalizzazione. I dati possono essere aggiornati a richiesta durante la giornata attraverso la funzione "Ricarica".

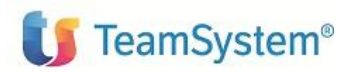

# 3.2 Scadenzario clienti

A partire dai dati estratti dallo scadenzario clienti sono state predisposte alcune viste particolari per visualizzare alla data del giorno le rate impagate, scadute e a scadere, in un determinato orizzonte temporale.

I widget visualizzano dati elaborati dalla funzione dello scadenzario clienti per data e devono essere stati estratti lanciando un'apposita azione.

L'azione può essere associata ad un Lavoro schedulato periodicamente che predispone i dati elementari che sono poi raggruppati con diversi criteri in modo da poter evidenziare caratteristiche diverse.

I dati visualizzati possono essere aggiornati solo rieseguendo l'estrazione delle rate dallo scadenzario tramite l'azione.

L'intervallo temporale può essere personalizzato indicando il numero di giorni da sommare e sottrarre alla data del giorno in moda da calcolare la data scadenza iniziale e finale.

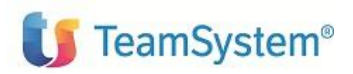

### 3.2.1 Scadenze clienti per tipo rata

Il widget si propone di visualizzare le rate, non ancora incassate, nell'orizzonte temporale predisposto dall'utente, raggruppate per Scaduto e A scadere rispetto alla 'data del giorno', e per tipo di rata. Il tipo rata determina la maggiore o minore certezza dell'incasso.

Tipo presentazione: grafico a torta

Non ci sono parametri per il componente grafico

| Scadenze clienti per tipo rata                                                                                                    | Ultimo aggiornamento<br>10/07/18, 16:28 | : |
|----------------------------------------------------------------------------------------------------|-----------------------------------------|---|
| Scadenze clienti per tipo rata dal 11/05/2018 al 0<br>Scaduto Ricevuta bancaria RB<br>Scaduto Ricevuta bancaria RB : 18%<br>A scadere Bon | 8/10/2018<br>ifico C2 : 19%             |   |
| cadere Ricevuta bancaria RB : 10%<br>A scader<br>Scaduto Bonifico estero C3 : 38%                                                         | e Bonifico estero C3 : 1!               |   |
| A scadere Bonifico C2<br>A scadere Bonifico estero C3<br>Scaduto Bonifico estero C3<br>▲ 1/2 ▼                                            |                                         |   |

Figura 2 Scadenze clienti per tipo rata

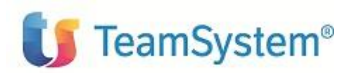

### 3.2.2 Scadenze clienti per data scadenza

Le rate Scadute e A scadere sono totalizzate in base alla data scadenza. Sull'asse delle ordinate sono mostrate le Date scadenza, ordinate in modo crescente. Sull'asse delle ascisse viene visualizzato l'importo delle rate con quella determinata data scadenza. I valori dello Scaduto e dello A scadere sono visualizzati con colori differenti.

Tipo presentazione: Istogramma

Parametri: non previsti

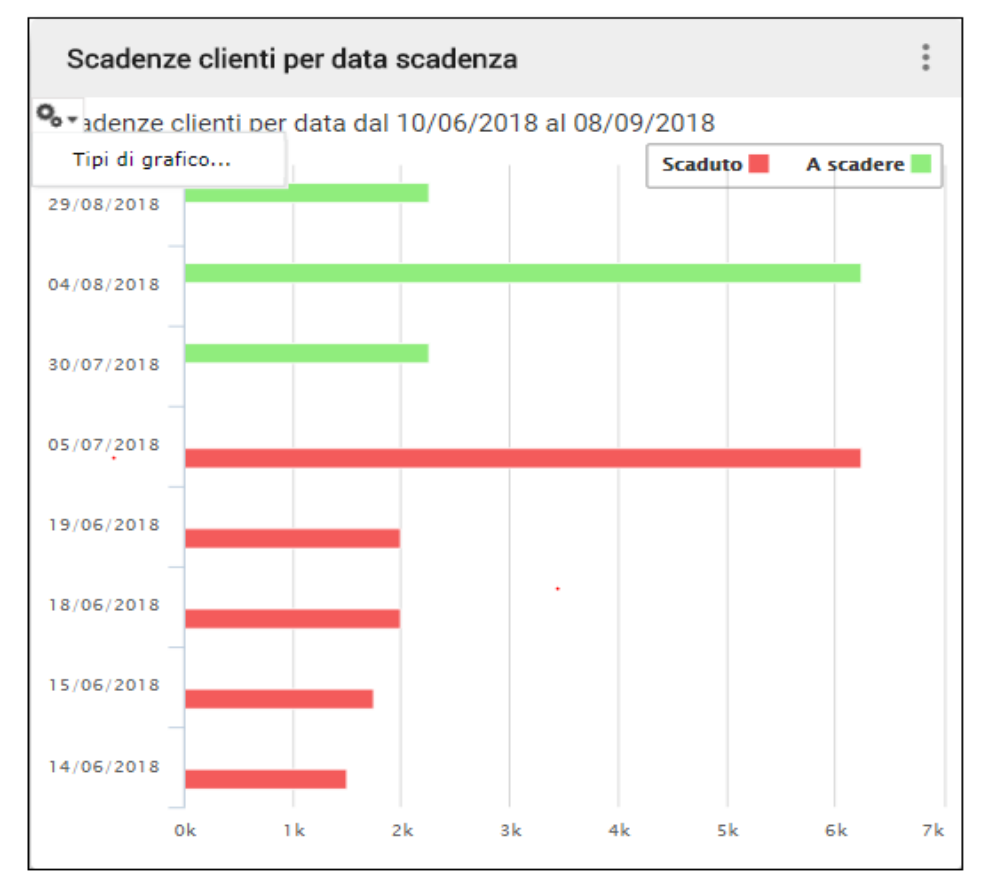

Figura 3 Scadenze clienti per data

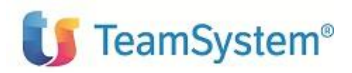

### 3.2.3 Scadenze clienti per codice

Le rate Scadute e A scadere sono totalizzate per codice cliente, e per ogni cliente viene evidenziato il totale scaduto e a scadere. Sull'asse delle ascisse sono presentati i codici dei clienti, ordinati in modo che il totale complessivo delle rate impagate sia decrescente. Per ogni cliente sono visualizzate due colonne, una per lo scaduto ed una per le rate a scadere, il totale viene visualizzato tramite un grafico lineare che evidenzia l'andamento decrescente del totale rate scoperte.

Tipo presentazione: Colonne con valori sovrapposti

#### Parametri: non previsti

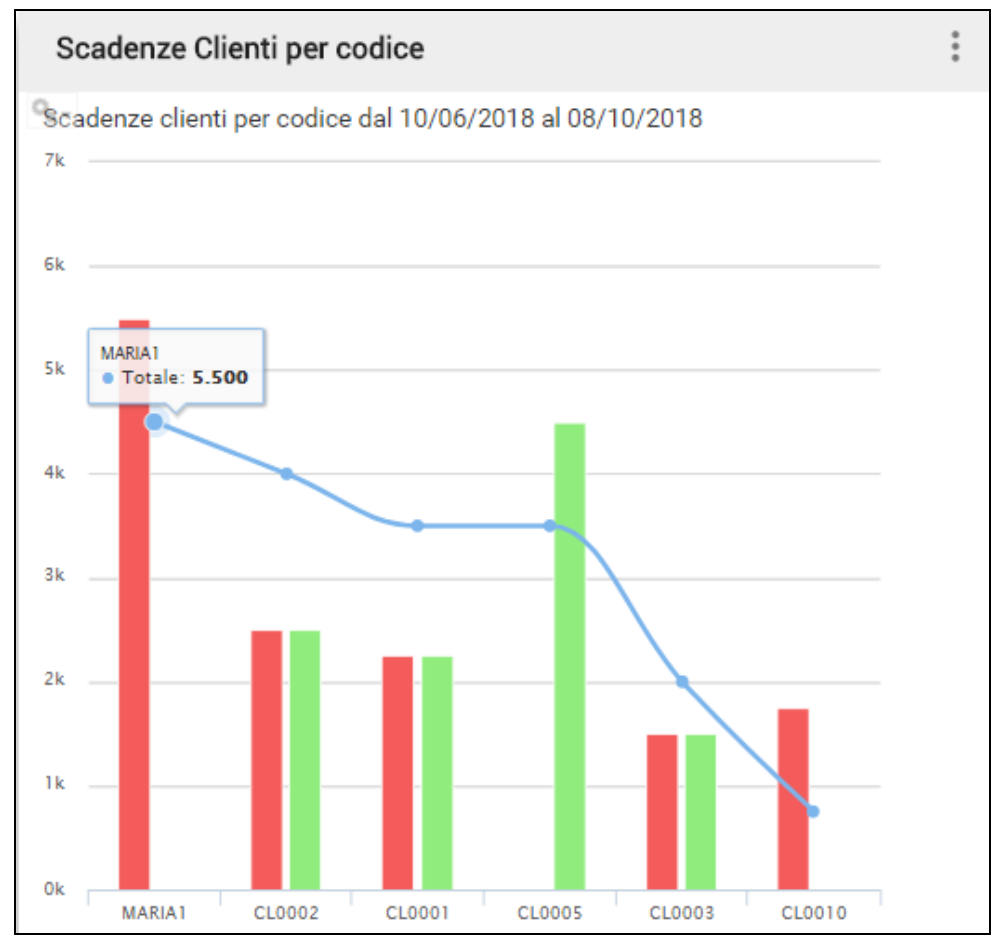

Figura 4 Scadenze clienti per codice

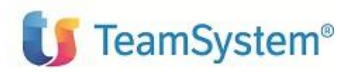

### 3.2.4 Personalizzazione e schedulazione

I dati utilizzati sono il risultato della funzione di Scadenzario clienti che aggiorna un archivio di lavoro (GSCAW00F) utilizzato appositamente dai componenti grafici di POLYEDRO Experience. Il prodotto Contabilità aziendale ha predisposto la seguente azione:

WG01: Scadenzario clienti per data - widget

Per personalizzare l'intervallo per le Date scadenza è necessario personalizzare la KPJBU predefinita associata all'azione:

| Modifica<br>Codice dell'Azione                 | Manutenzione Ar <b>WG01</b> | chivio Azioni                | 000000000     |
|------------------------------------------------|-----------------------------|------------------------------|---------------|
| Descrizione Azione                             | Scadenzario client          | <b>i per data - widget</b>   | l/U-V-User    |
| Gruppo dell'Azione                             | CA3                         | Tipo Azione <b>A</b> A-B-App |               |
| Pgm/Cmd di Controllo<br>Nomi Archivi di Stampa | GCWSC01                     | Tipo <b>PG</b> PG/CM/C       | P/QV/QL/DC/DV |
| Controllo Modulo Base                          | S S-1/N-2/X-3               | Cancellazione N              | S=Si N=No     |
| Uso in Menu                                    | N S=Si N=No                 | Priorita' esecuz. N          | N/B/A/S       |
| Conferma Scelta                                | N S=Si N=No                 | Invio voce giorn. N          | S=Si N=No     |
| Controllo Sincronia                            | N T/A/N                     | Rimoz. da memoria            | S=Si N=No     |

L'azione deve avere la KPJBU preimpostata con i seguenti valori:

- 'C' (clienti) nella terza posizione:
- Giorni da sottrarre alla data corrente (data input) nelle posizioni 251-253, valore di default 30;
- Giorni da sommare alla data corrente (data input) nelle posizioni 254-256, valore di default 30;

| KPJBU               | Manutenzione Archivio Azioni                        | 000000000   |
|---------------------|-----------------------------------------------------|-------------|
| Azione WG01         | Scadenzario clienti per data - widget               | Pgm GCWSC01 |
| 1- 50<br>(247-296)  | *1*2*3*4*5<br>44C4444444444444444444444444444444444 |             |
| 51-100<br>(297-346) | 44444444444444444444444444444444444444              |             |

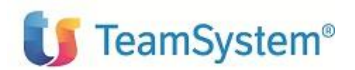

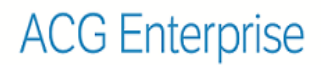

| KPJBU                | Manutenzione Archivio Azioni           | 000000000   |
|----------------------|----------------------------------------|-------------|
| Azione <b>WG01</b>   | Scadenzario clienti per data - widget  | Pgm GCWSC01 |
| 201-250<br>(447-496) | *1*2*3*4*5<br>444444444444444444444    |             |
| 251-256<br>(497-502) | <mark>30 30</mark><br>4FF4FF<br>030030 |             |

Per avere i dati disponibili per i componenti grafici si deve eseguire l'azione WG01 che alimenta il file di lavoro dello scadenzario. Tale azione può essere sottomessa o tramite un programma utente oppure tramite un lavoro schedulato, come mostrato di seguito.

- 1) aprire una sessione come ACGMASTER
- 2) menu Funzioni applicative
- 3) Schedulatore: immettere un nuovo lavoro da schedulare giornalmente
- 4) Con F15, si immette la schedulazione

```
Manutenzione Archivio Schedulazione Lavori
Variazione
Immettere i dati e premere F10 per registrare.
Identificativo Lavoro . . WIDGET01
Descrizione . . . . . .
                          Widget scadenzario
                                            C=rilascio Coda H=cong.Coda
Tipo Lavoro . . . . . . . A
                                A=Azione
                                 S=avvio SBS I=fine imm.SBS R=fine rit.SBS
Sistema Infor. o Libreria ACG380
                          Terna ACG_DATV38 + ACG_COMV38 + ACG_GRPV38
Nome Azione/Coda/Sbs . . WG01
                          Scadenzario clienti per data - widget
Coda lavori esecuz.azione
Utente di esecuzione azione ACGMASTER
                          ACG - Utenza di gestione Modulo Base
Chiave di attivazione . .
F3=Uscita F4=Decodifica F10=Fine lavoro F12=Precedente F13=KPJBU
F14=Parametri di lancio F15=Comando
```

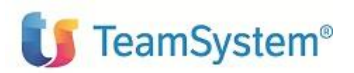

# 3.3 Scadenzario fornitori

A partire dai dati estratti dallo scadenzario fornitori sono state predisposte alcune viste particolari per visualizzare alla data del giorno le rate impagate, scadute e a scadere, in un determinato orizzonte temporale. I widget visualizzano dati elaborati dalla funzione dello scadenzario fornitori per data e devono essere stati estratti lanciando un'apposita azione. L'azione può essere associata ad un Lavoro schedulato periodicamente che predispone i dati elementari che sono poi raggruppati con diversi criteri in modo da poter evidenziare caratteristiche diverse.

I dati visualizzati possono essere aggiornati solo rieseguendo l'estrazione delle rate dallo scadenzario tramite l'azione.

L'intervallo temporale può essere personalizzato indicando il numero di giorni da sommare e sottrarre alla data del giorno in moda da calcolare la data scadenza iniziale e finale.

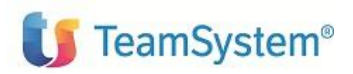

### 3.3.1 Scadenze fornitori per tipo rata

Il widget si propone di visualizzare le rate, non ancora pagate, nell'orizzonte temporale predisposto dall'utente, raggruppate per Scaduto e A scadere rispetto alla 'data del giorno' e per tipo di rata.

Tipo presentazione: grafico a torta

Parametri: non ci sono parametri per il componente grafico

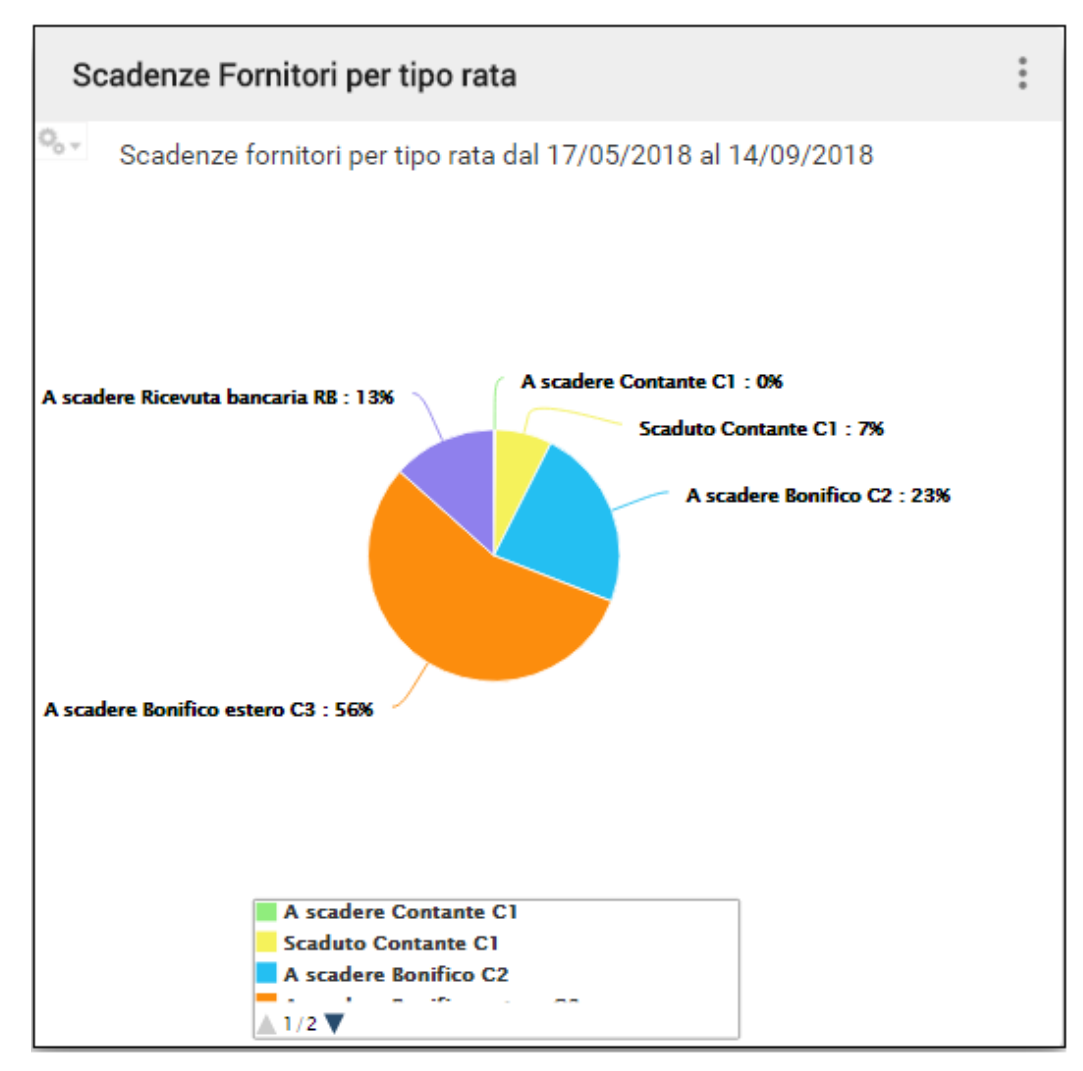

Figura 5 Scadenze fornitori per tipo rata

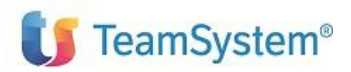

### 3.3.2 Scadenze fornitori per data scadenza

Le rate Scadute e A scadere sono totalizzate in base alla data scadenza. Sull'asse delle ordinate sono mostrate le Date scadenza, ordinate in modo crescente. Sull'asse delle ascisse viene visualizzato l'importo delle rate con quella determinata data scadenza. I valori dello Scaduto e dello A scadere sono visualizzati con colori differenti.

Tipo presentazione: Istogramma

Parametri: non previsti

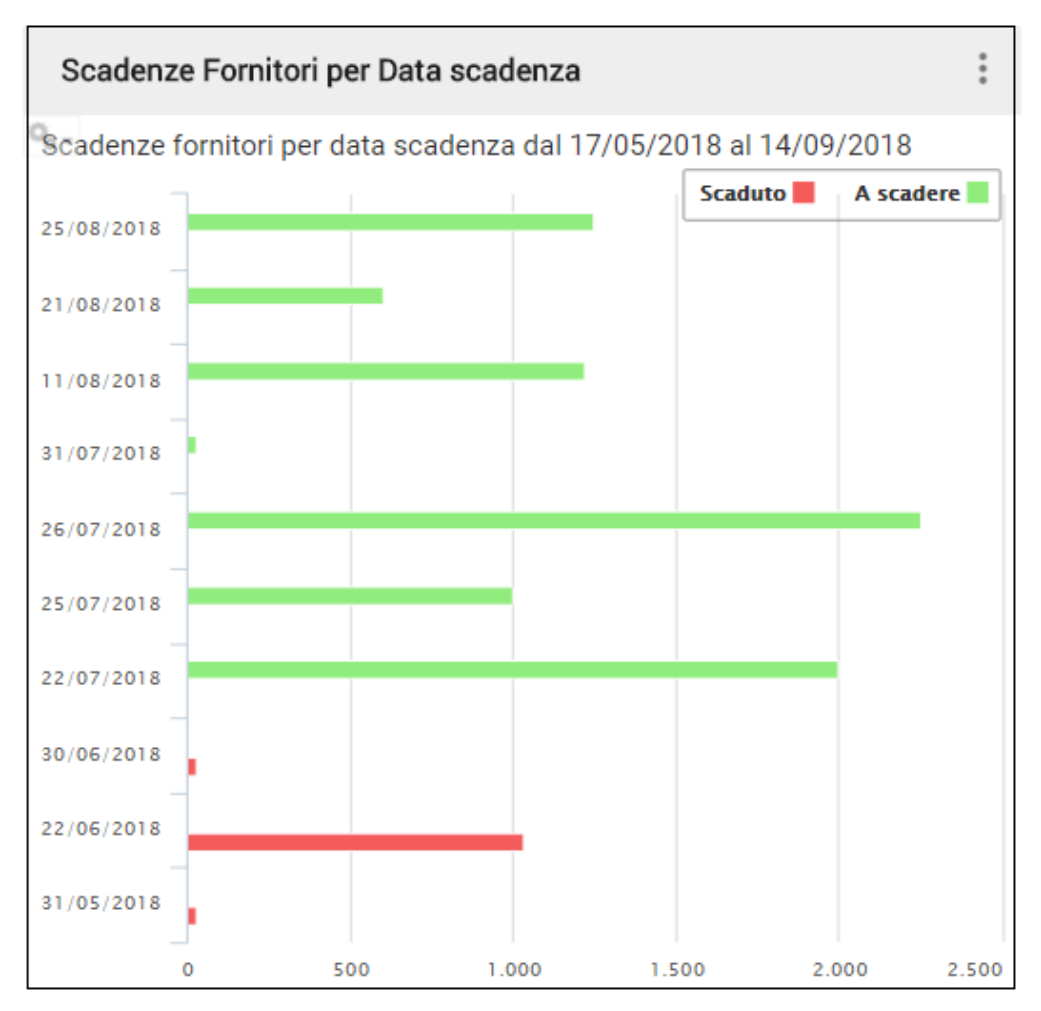

Figura 6 Scadenze fornitori per Data scadenza

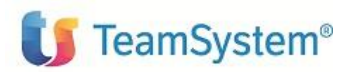

### 3.3.3 Scadenze Fornitori per codice

Le rate Scadute e A scadere sono totalizzate per codice fornitore, e per ogni fornitore viene evidenziato il totale scaduto e a scadere. Sull'asse delle ascisse sono presentati i codici dei fornitori, ordinati in modo che il totale complessivo delle rate impagate sia decrescente. Per ogni fornitore sono visualizzate due colonne, una per lo scaduto ed una per le rate a scadere, il totale viene visualizzato tramite un grafico lineare che evidenzia l'andamento decrescente del totale rate scoperte.

Tipo presentazione: Colonne con valori sovrapposti

#### Parametri: non previsti

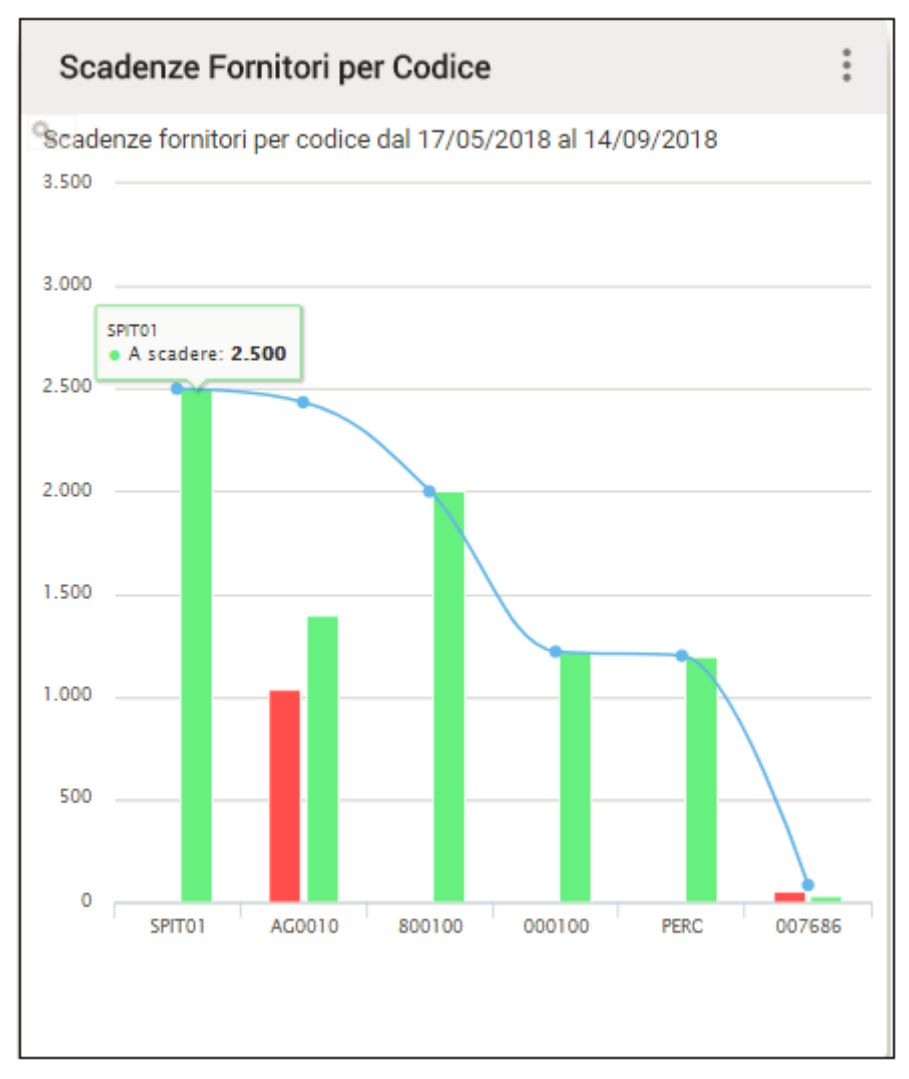

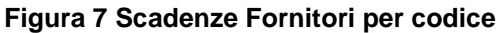

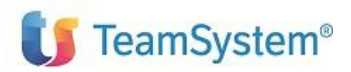

### 3.3.4 Personalizzazione e schedulazione

I dati utilizzati sono il risultato della funzione di Scadenzario fornitori che aggiorna un archivio di lavoro (GSCAW00F) utilizzato appositamente dai componenti grafici di POLYEDRO Experience. Il prodotto Contabilità aziendale ha predisposto la seguente azione:

WG02: Scadenzario fornitori per data – widget

Analogamente a quanto fatto per i clienti, per personalizzare l'intervallo per le Date scadenza è necessario personalizzare la KPJBU predefinita associata all'azione:

| Modifica<br>Codice dell'Azione<br>Descrizione Azione                           | Manutenzione Ar<br>WG02<br>Scadenzario fornit          | chivio Azioni<br>cori per data - widgets                                           | 000000000                                      |
|--------------------------------------------------------------------------------|--------------------------------------------------------|------------------------------------------------------------------------------------|------------------------------------------------|
| Gruppo dell'Azione<br>Pgm/Cmd di Controllo<br>Nomi Archivi di Stampa           | CA3<br>GCWSF01                                         | Tipo Azione <b>A</b> A-B-App<br>Tipo <b>PG</b> PG/CM/0                             | pl/U-V-User<br>CP/QV/QL/DC/DV                  |
| Controllo Modulo Base<br>Uso in Menu<br>Conferma Scelta<br>Controllo Sincronia | S S-1/N-2/X-3<br>N S=Si N=No<br>N S=Si N=No<br>N T/A/N | Cancellazione N<br>Priorita' esecuz. N<br>Invio voce giorn. N<br>Rimoz. da memoria | S=Si N=No<br>N/B/A/S<br>S=Si N=No<br>S=Si N=No |

L'azione deve avere la KPJBU preimpostata con i seguenti valori:

- 'F' (fornitori) nella terza posizione:
- Giorni da sottrarre alla data corrente (data input) nelle posizioni 251-253, valore di default 30;
- Giorni da sommare alla data corrente (data input) nelle posizioni 254-256, valore di default 30;

| KPJBU               | Manutenzione Archivio Azioni                                   | 000000000   |
|---------------------|----------------------------------------------------------------|-------------|
| Azione <b>WG02</b>  | Scadenzario fornitori per data – widget                        | Pgm GCWSF01 |
| 1- 50<br>(247-296)  | *1*2*3*4*5<br><b>C</b><br>44C444444444444444444444444444444444 |             |
| 51-100<br>(297-346) | 44444444444444444444444444444444444444                         |             |

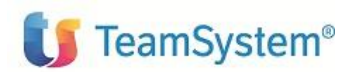

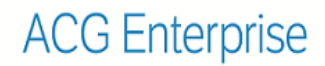

| Azione WG01       Scadenzario clienti per data - widget       Pgm GCWSC01         201-250      *2*3*4*5       444444444444444444444444444444444444 | KPJBU         | Manutenzione Archivio Azioni          | 000000000   |
|----------------------------------------------------------------------------------------------------|---------------|---------------------------------------|-------------|
| *5<br>201-250<br>(447-496) 44444444444444444444444444444444444                                                                                     | Azione WG01 : | Scadenzario clienti per data – widget | Pgm GCWSC01 |
| 201-250<br>(447-496) 44444444444444444444444444444444444                                                                                           |               | *1*2*3*5                              |             |
| (44/-496) 44444444444444444444444444444444444                                                                                                    | 201-250       |                                       |             |
| 251-256 <b>30 30</b><br>(497-502)                                                                                                    | (44/-496)     |                                       |             |
|                                                                                                    | 251-256       | 30 30                                 |             |
|                                                                                                    | (497-502)     | 4FF4FF                                |             |
| 030030                                                                                                    | 1             | 030030                                |             |

Analogamente ai dati reperiti dallo scadenzario clienti, per avere i dati disponibili per i componenti grafici si deve eseguire l'azione WG02 che alimenta il file di lavoro dello scadenzario. Tale azione può essere sottomessa o tramite un programma utente oppure tramite un lavoro schedulato, come mostrato per clienti.

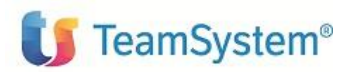

# 3.4 Situazione consolidata clienti

Obiettivo di questo widget è di mettere a confronto la situazione riepilogata di tutti i clienti evidenziando a confronto Saldo contabile, Esposizione, Rischio, Partite di segno opposto, Importo totale insoluti calcolati alla data corrente e a una data precedente calcolata sottraendo alla data corrente il numero di giorni indicato dall'utente. I dati sono reperiti dall'Estratto conto consolidato clienti.

Tipo presentazione: grafico a barre

Parametri: non ci sono parametri

Per ciascun dato sono messi a confronto i valori alla data odierna con i valori, ad esempio, calcolati il mese precedente.

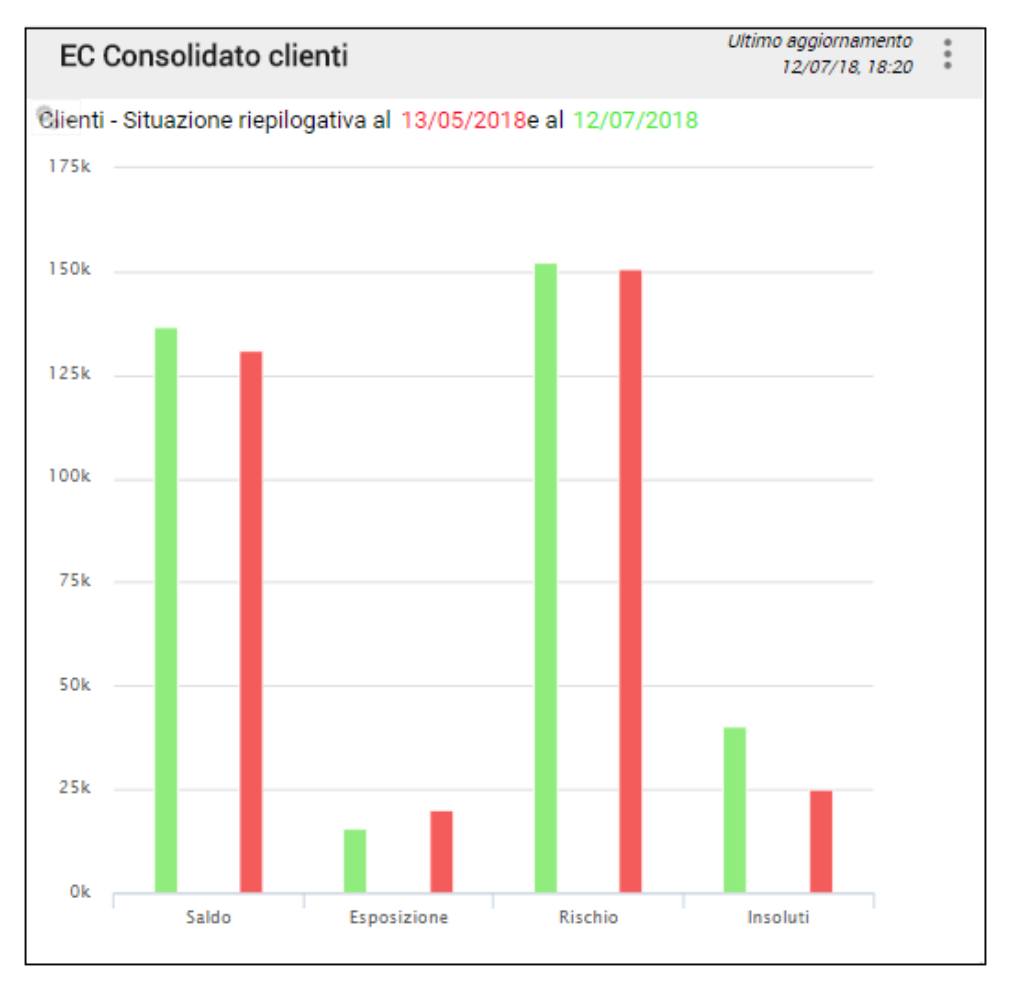

#### Figura 8 Estratto conto consolidato clienti

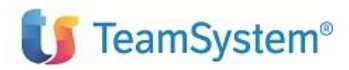

### 3.4.1 Personalizzazione e schedulazione

I dati utilizzati sono il risultato della funzione di Scadenzario clienti che aggiorna un archivio di lavoro utilizzato appositamente dai componenti grafici di POLYEDRO Experience. Il prodotto Contabilità aziendale ha predisposto la seguente azione:

| Modifica<br>Codice dell'Azione                                                             | Manutenzione A<br>WG03                                 | Archivio Azioni                                                                   | 000000000                                      |
|--------------------------------------------------------------------------------------------|--------------------------------------------------------|-----------------------------------------------------------------------------------|------------------------------------------------|
| Descrizione Azione<br>Gruppo dell'Azione<br>Pgm/Cmd di Controllo<br>Nomi Archivi di Stampa | E/C consolidato (<br>CA3<br>GCWPC01                    | <b>clienti - widget</b><br>Tipo Azione <b>A</b> A-B-Ap<br>Tipo <b>PG</b> PG/CM/   | pl/U-V-User<br>CP/QV/QL/DC/DV                  |
| Controllo Modulo Base<br>Uso in Menu<br>Conferma Scelta<br>Controllo Sincronia             | S S-1/N-2/X-3<br>N S=Si N=No<br>N S=Si N=No<br>N T/A/N | Cancellazione N<br>Priorita'esecuz. N<br>Invio voce giorn. N<br>Rimoz. da memoria | S=Si N=No<br>N/B/A/S<br>S=Si N=No<br>S=Si N=No |

WG03: Scadenzario clienti per data – widget

Per personalizzare i dati con cui richiedere l'elaborazione dell'estratto conto consolidato, deve essere personalizzata la KPJBU associata all'azione con i seguenti valori:

- 'C' (clienti) nella terza posizione:
- Giorni di intervallo per calcolo scaglioni dello scaduto/a decadere nelle posizioni 251-253, valore di default 30;
- Giorni da sottrarre alla data corrente per determinare il periodo di confronto, nelle posizioni 254-255, valore di default 30;

| KPJBU               | Manutenzione Archivio Azioni                        | 000000000   |
|---------------------|-----------------------------------------------------|-------------|
| Azione <b>WG03</b>  | E/C consolidato clienti - widget                    | Pgm GCWPC01 |
| 1- 50<br>(247-296)  | *1*2*3*4*5<br>44C4444444444444444444444444444444444 |             |
| 51-100<br>(297-346) | 44444444444444444444444444444444444444              |             |

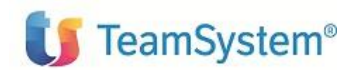

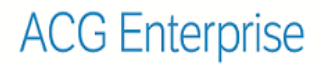

| KPJBU                | Manutenzione Archivio Azioni           | 000000000   |
|----------------------|----------------------------------------|-------------|
| Azione WG03          | E/C consolidato clienti - widget       | Pgm GCWPC01 |
| 201-250<br>(447-496) | *1*2*3*4*5<br>444444444444444444444    |             |
| 251-256<br>(497-502) | <mark>30 30</mark><br>4FF4FF<br>030030 |             |

Per avere i dati disponibili per i componenti grafici si deve eseguire l'azione WG03 che alimenta il file di lavoro per estratto conto consolidato clienti (GCPA200F). Tale azione può essere sottomessa tramite un programma utente oppure tramite un lavoro schedulato, come mostrato di seguito.

- 1) aprire una sessione come ACGMASTER
- 2) menu Funzioni applicative
- 3) Schedulatore: immettere un nuovo lavoro da schedulare giornalmente
- 4) Con F15, si immette la schedulazione

```
Variazione
                  Manutenzione Archivio Schedulazione Lavori
Immettere i dati e premere F10 per registrare.
Identificativo Lavoro . . WIDGET01
Descrizione . . . . . . Widget scadenzario
Tipo Lavoro . . . . . . . . A
                             A=Azione
                                            C=rilascio Coda H=cong.Coda
                                 S=avvio SBS I=fine imm.SBS R=fine rit.SBS
Sistema Infor. o Libreria ACG380
                          Terna ACG DATV38 + ACG COMV38 + ACG GRPV38
Nome Azione/Coda/Sbs . . WG01
                          Scadenzario clienti per data - widget
Coda lavori esecuz.azione
Utente di esecuzione azione ACGMASTER
                          ACG - Utenza di gestione Modulo Base
Chiave di attivazione . .
F3=Uscita F4=Decodifica F10=Fine lavoro F12=Precedente F13=KPJBU
F14=Parametri di lancio F15=Comando
```

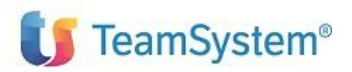

# 3.5 Registrazioni contabili

Obiettivo dei widget sulle registrazioni contabili è quello di visualizzare le registrazioni contabili immesse dall'utente nella giornata per poter visualizzare i totali parziali per tipo registrazione (con iva, senza iva, corrispettivi ecc.) o per causale.

Questi '*widget*' possono essere utili ad utente che lavora nella contabilità generale e che immette registrazioni contabili sia dal data entry che tramite le funzioni che generano registrazioni contabili in modo automatico.

I dati visualizzati nei widget delle registrazioni contabili possono aggiornati attraverso la funzione di Ricarica del componente grafico, questo consente di avere in ogni momento una vista di riepilogo sul totale delle registrazioni immesse.

Un primo componente visualizza sotto forma di tabella le registrazioni totalizzate per Tipo registrazione, Causale, Conto.

Tipo presentazione: tabella

Parametri previsti:

Nome utente

| Tabella Registrazioni per data e utente |         |                    |          |                         | Ultimo aggiornamento<br>11/07/18, 15:57 |                |  |  |  |
|-----------------------------------------|---------|--------------------|----------|-------------------------|-----------------------------------------|----------------|--|--|--|
| Registrazioni per ACG380 del 11/07/2018 |         |                    |          |                         |                                         |                |  |  |  |
| Tipo registrazione                      | Causale | Desc. causale      | Conto    | Desc. conto             | Somma di dare                           | Somma di avere |  |  |  |
| Con IVA                                 | CF1     | Fattura            | 12301001 | Clienti nazionali       | 6900.00                                 | 0.00           |  |  |  |
|                                         |         |                    | 23506003 | IVA su vendite          | 0.00                                    | 900.00         |  |  |  |
|                                         |         |                    | 40101001 | Vendite prodotti        |                                         | 6000.00        |  |  |  |
| L                                       |         |                    |          |                         | 6900.00                                 | 6900.00        |  |  |  |
| Senza IVA                               | сво     | Vostro bonifico    | 12301001 | Clienti nazionali       |                                         | 7200.00        |  |  |  |
|                                         |         |                    | 12601010 | BNL                     | 7200.00                                 | 0.00           |  |  |  |
|                                         | CIN     | Insoluto           | 12301001 | Clienti nazionali       | 5286.66                                 | 0.00           |  |  |  |
|                                         |         |                    | 12601010 | BNL                     | 0.00                                    | 5296.66        |  |  |  |
|                                         | CRB     | Ricevuta bancaria  | 12301001 | Clienti nazionali       |                                         | 5296.66        |  |  |  |
|                                         |         |                    | 12303005 | Ricevute bancarie       | 5296.66                                 | 0.00           |  |  |  |
|                                         | GDB     | Giroconto dare SBF | 12303005 | Ricevute bancarie       | 0.00                                    | 2500.00        |  |  |  |
|                                         |         |                    | 23201001 | Banche conti<br>passivi | 2500.00                                 | 0.00           |  |  |  |
|                                         | -       |                    | -        |                         | 20273.32                                | 20273.32       |  |  |  |

Figura 9 Tabella registrazioni contabili per Tipo

Un secondo componente visualizza sotto forma di grafico ad istogramma il totale avere ed il totale dare raggruppato per causale.

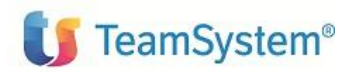

#### Tipo presentazione: istogramma

Parametri: non ci sono parametri per il componente grafico

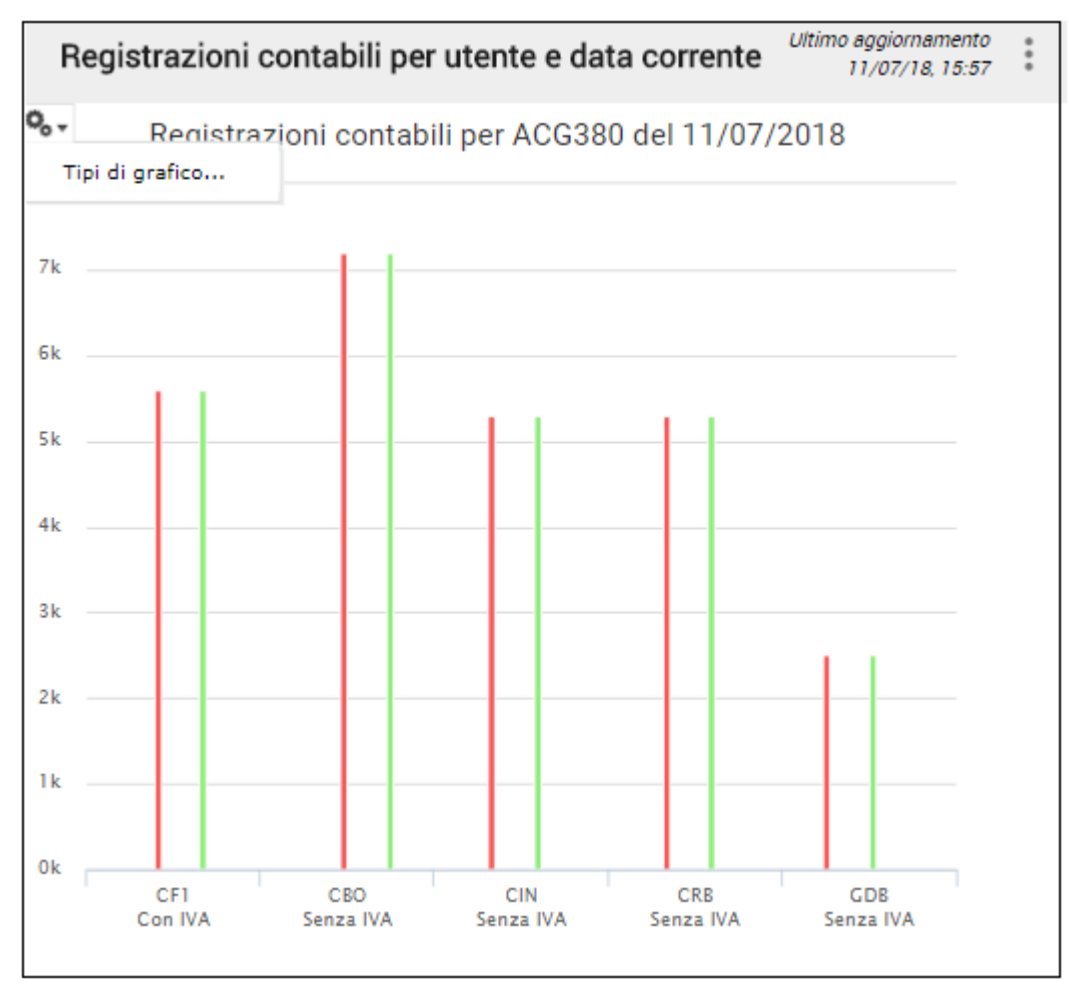

Figura 10 Registrazioni contabili per causale

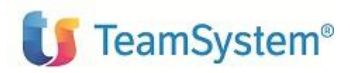

# 4. Widget Controllo aziendale

# 4.1 Comparazione valore voce di bilancio per tutti i periodi dell'esercizio corrente/precedente

Il widget mostra l'andamento del valore della voce di bilancio per l'esercizio selezionato e per l'esercizio immediatamente precedente.

Tipo presentazione: Diagramma a torta

Parametri previsti:

- Azienda
- Bilancio
- Esercizio
- Voce Bilancio

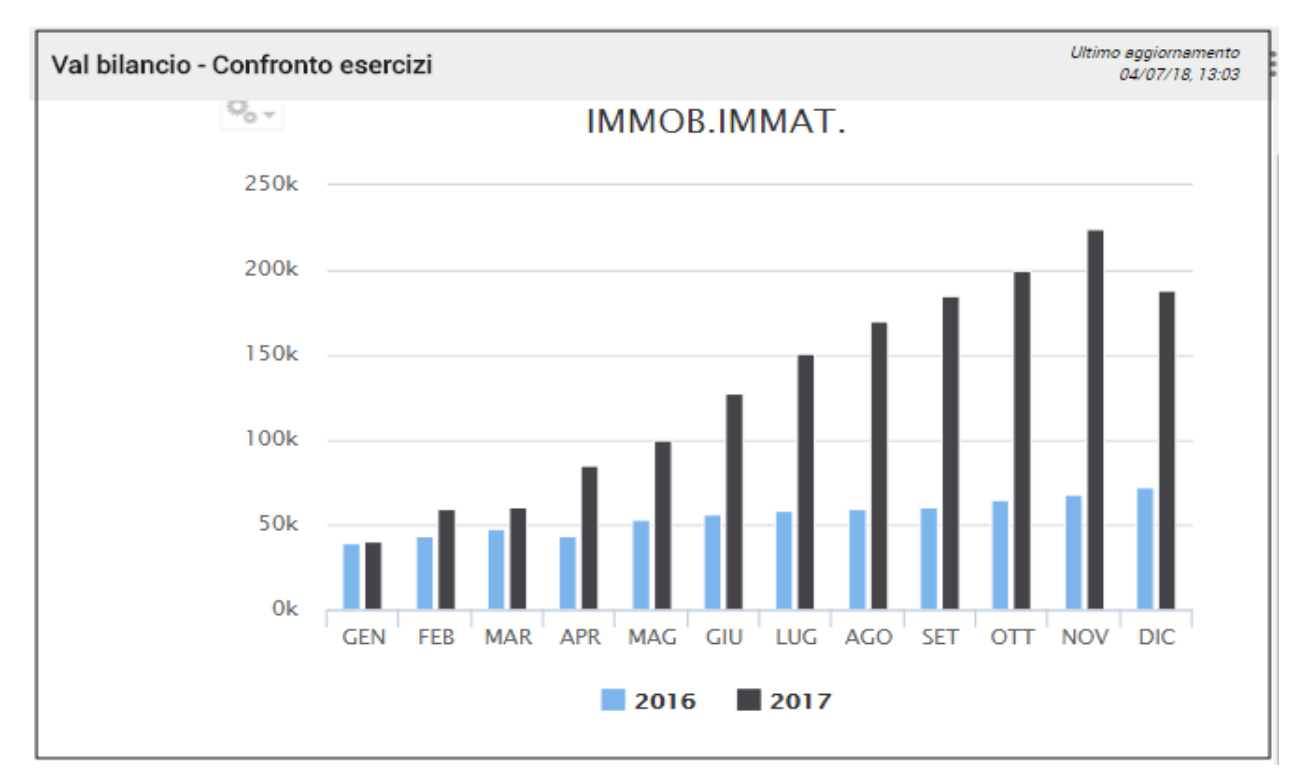

#### Figura 11 Comparazione voce di bilancio

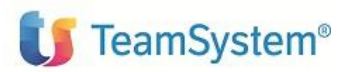

### 4.2 Composizione voce di bilancio per anno corrente/precedente

Il widget mostra l'incidenza che ciascuna voce di bilancio di dettaglio ha sulla voce di totale. Vengono visualizzati i valori per l'esercizio indicato nel parametrico di lancio e per l'esercizio immediatamente precedente.

Tipo presentazione: Diagramma a torta

Parametri previsti:

- Azienda
- Bilancio
- Anno
- Mese
- Voce Bilancio

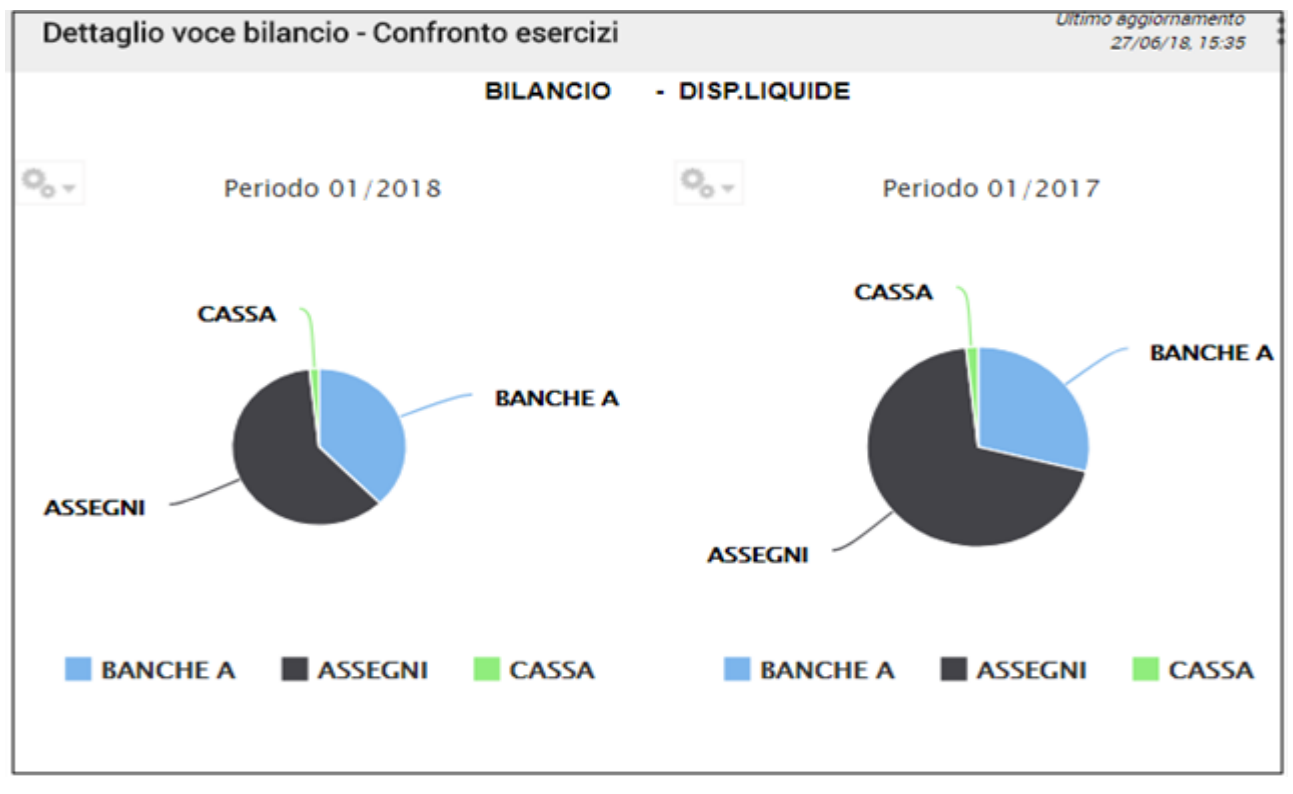

#### Figura 12 Composizione voce di bilancio

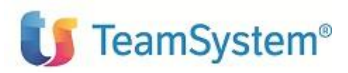

# 5. Widget Contabilità Analitica

# 5.1 Composizione valore di un centro Costi, Ricavi, Attivo e Passivo

Il widget mostra l'andamento di valori dei Costi, Ricavi, Attivo e Passivo di un Centro considerando i soli movimenti di analitica.

Tipo presentazione: Istogramma

Parametri previsti in configurazione:

- Centro di costo
- Data iniziale
- Data finale
- Azienda

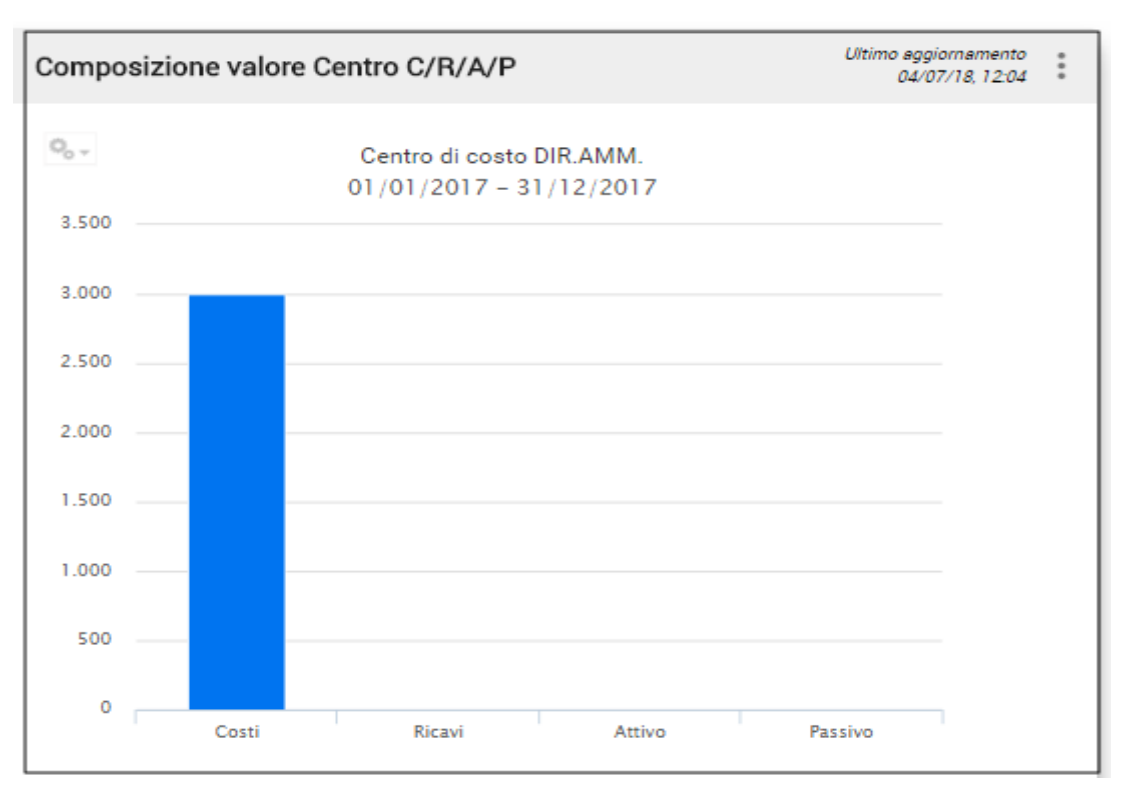

#### Figura 13 Composizione valore di un centro

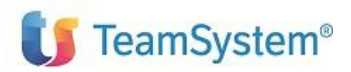

## 5.2 Composizione valore di un centro di costo per voce di spesa

Il widget evidenzia l'incidenza che le voci hanno sul centro considerando i soli movimenti di analitica. Tale incidenza viene mostrata per la sezione Costi, Ricavi, Attivo e Passivo.

Tipo presentazione: Diagramma a torta

Parametri previsti in configurazione:

- Azienda
- Centro di costo
- Data iniziale
- Data finale

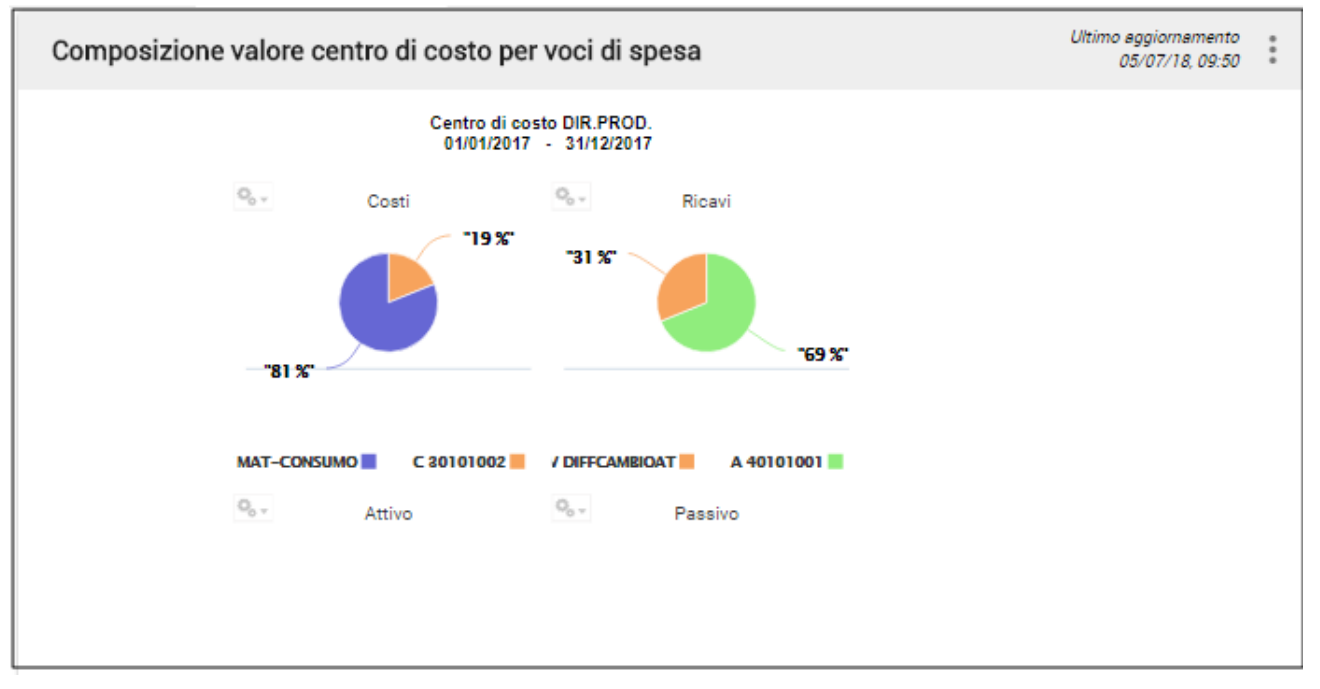

#### Figura 14 Composizione valore centro di costo

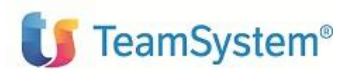

### 5.3 Composizione valore voce di spesa per centro di costo

Il widget evidenzia come viene distribuito il valore della voce sui centri, considerando i soli movimenti di analitica.

Tipo presentazione: Diagramma a torta

Parametri previsti in configurazione:

- Voce di spesa
- Data iniziale
- Data finale
- Azienda

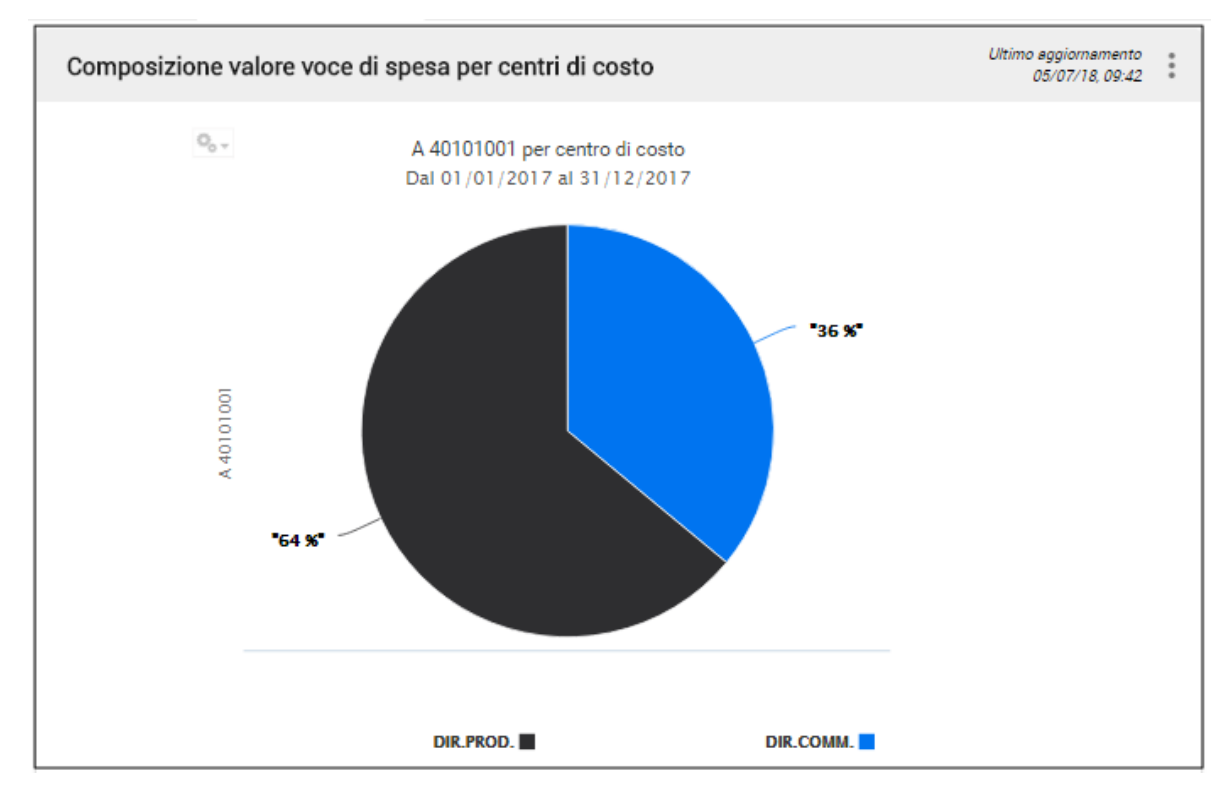

Figura 15 Composizione valore voce di spesa per centro di costo

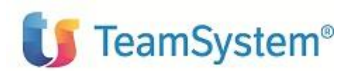

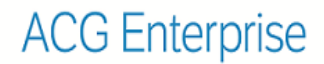

# 5.4 Composizione del valore di una voce di spesa per commessa

Il widget evidenzia come viene distribuito il valore della voce sulle commesse, considerando i soli movimenti di analitica.

Tipo presentazione: Diagramma a torta

Parametri previsti in configurazione:

- Voce di spesa
- Data iniziale
- Data finale
- Azienda

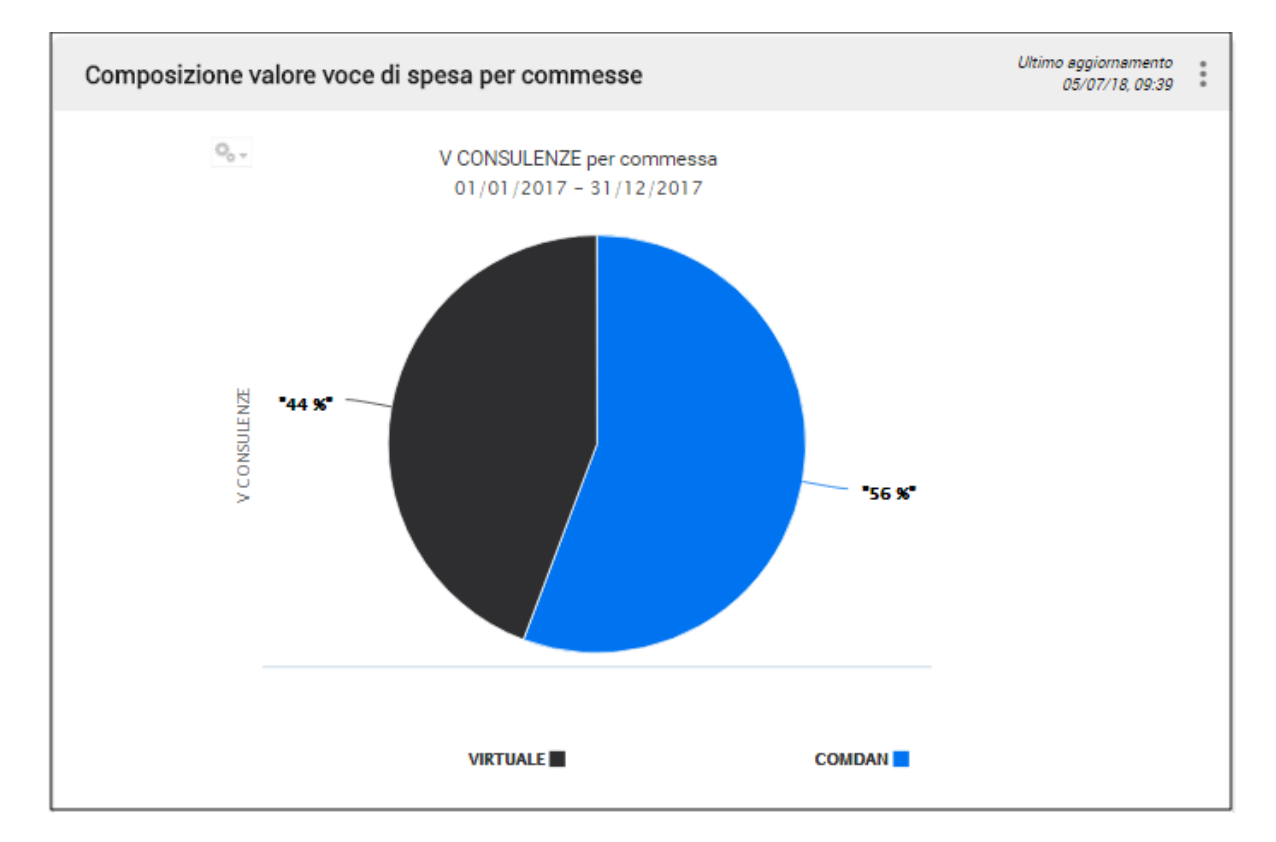

#### Figura 16 Composizione valore voce di spesa per commessa

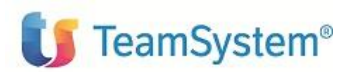

# 5.5 Ripartizione saldo Centro di costo per voci di spesa

Il widget evidenzia l'incidenza che le voci hanno sul centro. Tale incidenza viene evidenziata per la sezione Costi, Ricavi, Attivo e Passivo. Anche in questo caso vengono considerati i risultati della ripartizione.

Tipo presentazione: Diagramma a torta

Parametri previsti in configurazione:

- Azienda
- Centro di costo
- Anno di esercizio
- Mese di esercizio
- Piano di ripartizione
- Passo di ripartizione

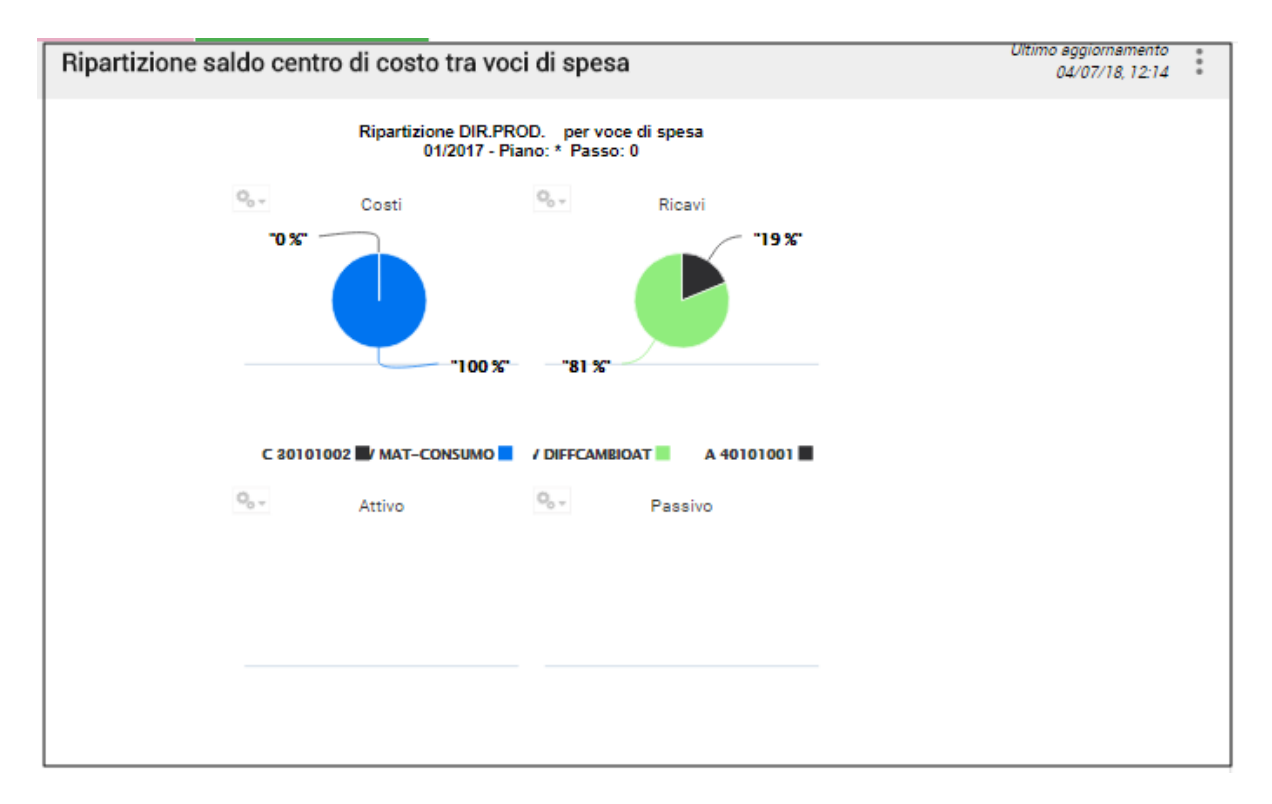

#### Figura 17 Ripartizione centro di costo per voce di spesa

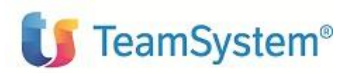

# 5.6 Ripartizione saldo Commessa per voci di spesa

Il widget evidenzia l'incidenza che le voci hanno sulla commessa di analitica. Tale incidenza viene mostrata per la sezione Costi, Ricavi, Attivo e Passivo. In questo caso vengono considerati i risultati della ripartizione.

Parametri previsti in configurazione:

- Azienda
- Commessa
- Anno di esercizio
- Mese di esercizio
- Piano di ripartizione
- Passo di ripartizione

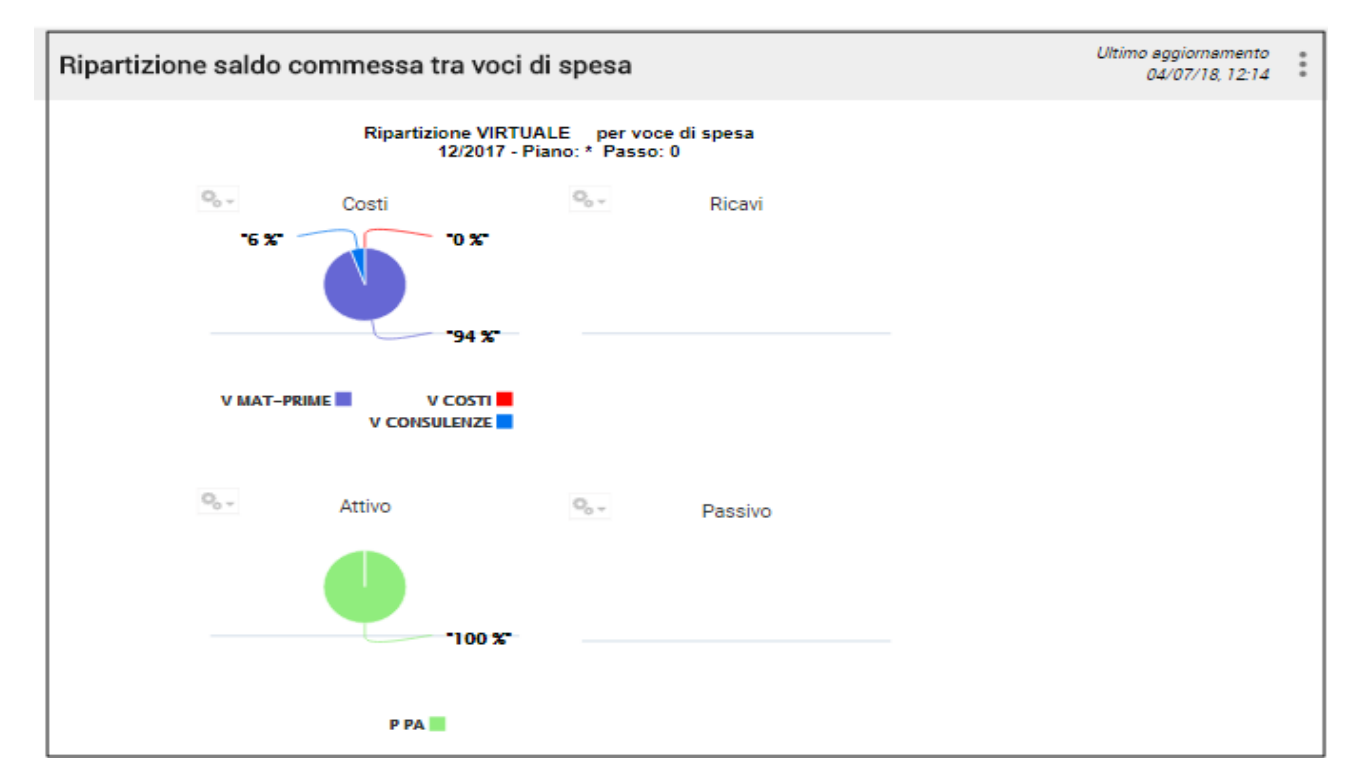

#### Figura 18 Ripartizione Commessa per voci di spesa

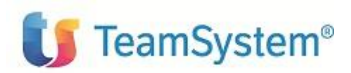

# 5.7 Ripartizione saldo Voce di spesa per centro di costo

Il widget evidenzia come viene distribuito il valore di una voce sui centri. Anche in questo caso vengono considerati i risultati della ripartizione.

Tipo presentazione: Diagramma a torta

Parametri previsti:

- Azienda
- Voce di spesa
- Anno di esercizio
- Mese di esercizio
- Piano di ripartizione
- Passo di ripartizione

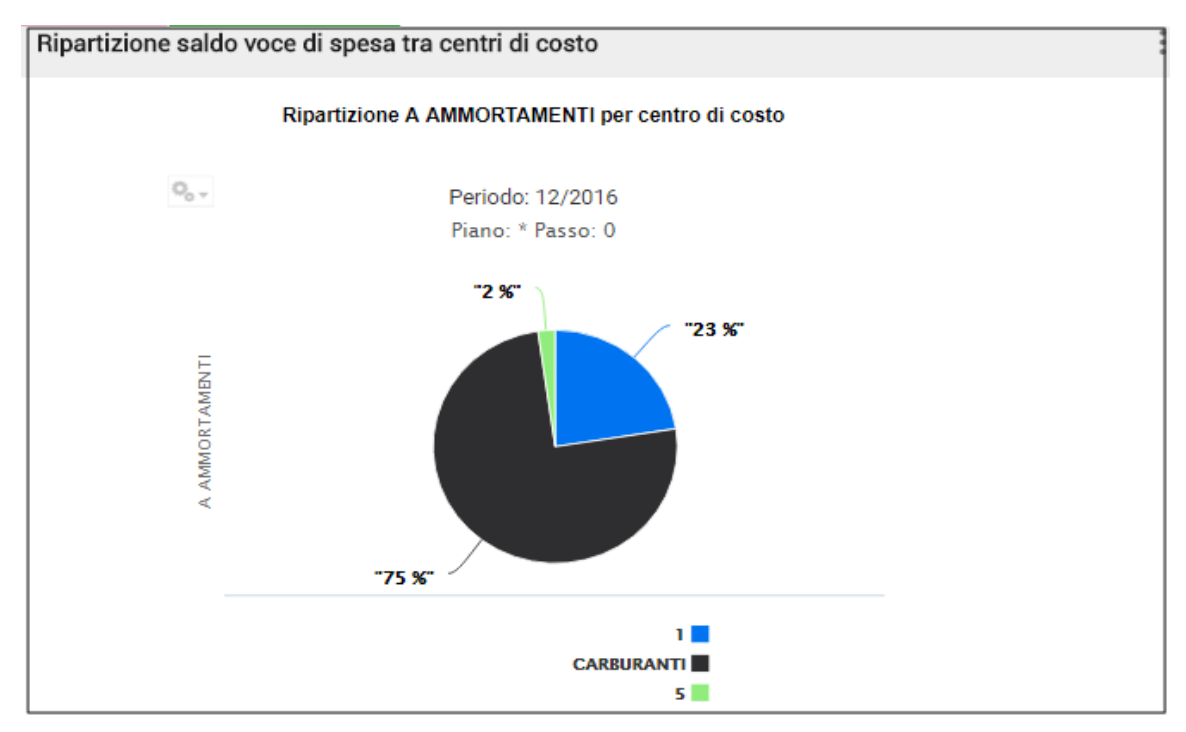

#### Figura 19 Ripartizione voce di spesa per centri di costo

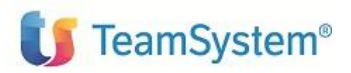

# 6. Widget Vendite

## 6.1 Valore Fatturato per Zona e Anno

Il widget mostra il Valore Fatturato per Anno e per Zona. È possibile estrarre i valori degli ultimi 10 Anni per un numero massimo di 7 Zone. Al di sotto dell'asse delle ascisse sono presenti 7 pulsanti che permettono di selezionare una delle Zone. Selezionata una Zona, il grafico rappresenta il Valore Fatturato di quella Zona per ciascun Anno. Sull'asse delle ordinate sono presenti gli Anni.

Tipo presentazione: Istogramma

Parametri: non previsti

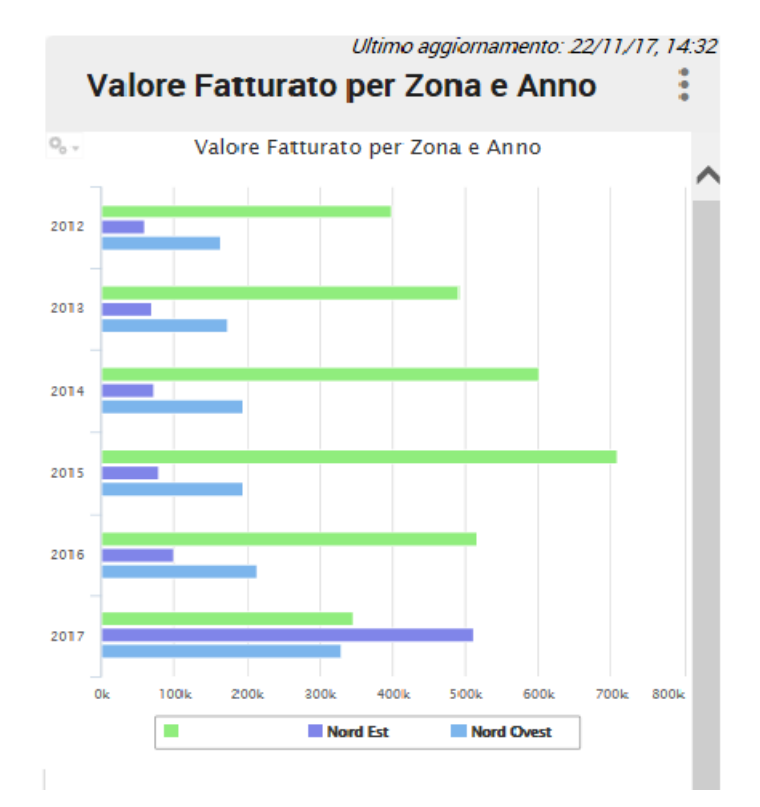

#### Figura 20 Fatturato per zona e anno

Il grafico scelto è di tipo istogramma per evidenziare la differenza di fatturato tra le diverse zone.

I dati sono ottenuti con una query sul file dei documenti di vendita, considerando tutte le fatture ed utilizzando l'anno e la zona come criterio di totalizzazione.

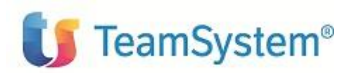

# 7. Widget Acquisti

# 7.1 Valore Ordinato a Fornitori per Anno

Il grafico mostra l'andamento del Valore dell'Ordinato a Fornitori in Euro negli ultimi 10 anni.

Tipo presentazione: grafico lineare

Parametri: non previsti

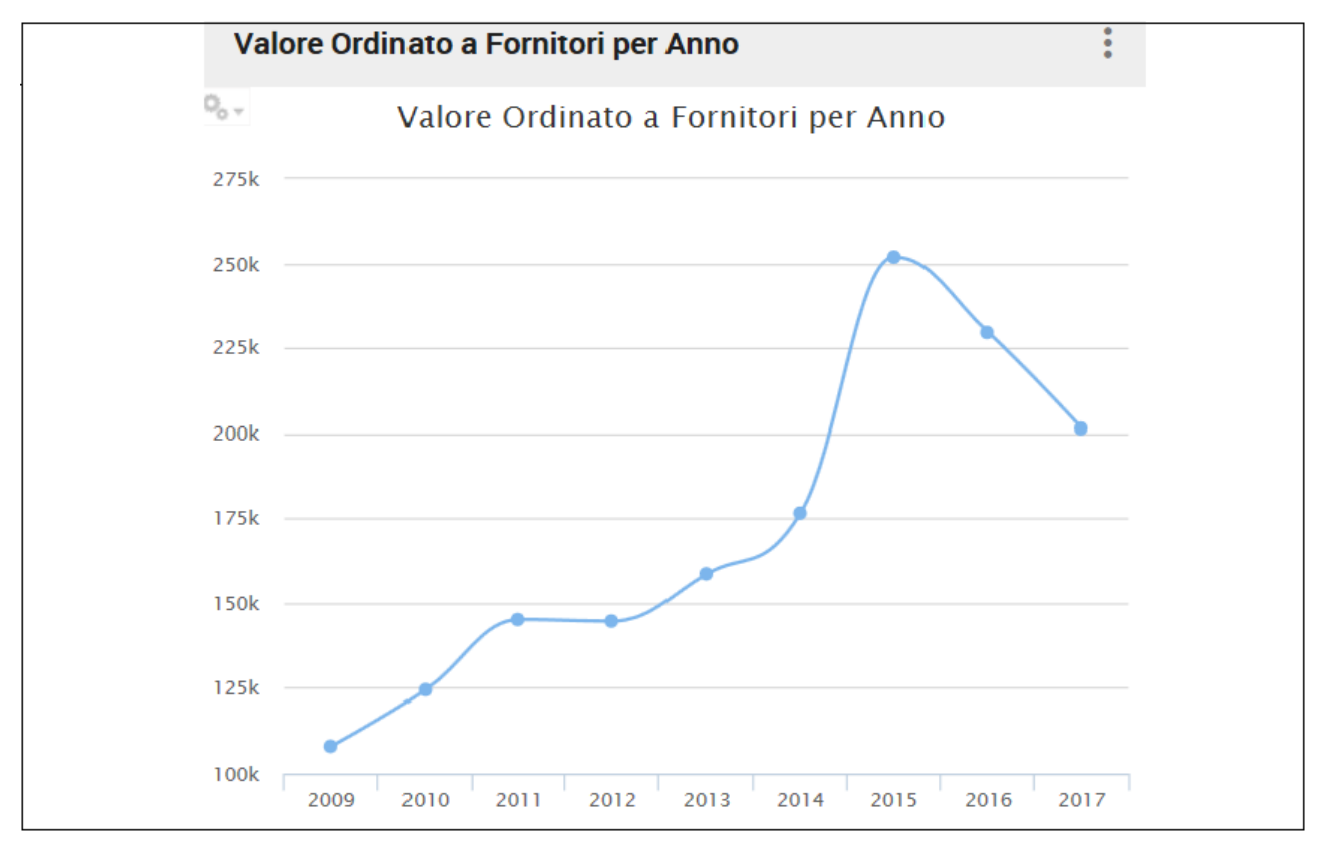

#### Figura 21 Andamento ordinato a fornitore

Il grafico scelto è di tipo lineare per evidenziare la differenza di ordinato a fornitore nei diversi anni. I dati sono ottenuti con una query sul file degli ordini fornitori, utilizzando l'anno della data ordine come criterio di totalizzazione.

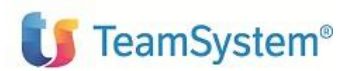

# 7.2 Valore Ordinato a Fornitori per Anno e Mese

Il Widget mostra il Valore dell'Ordinato a Fornitori degli ultimi 12 Mesi. L'anno e il Mese sono sull'asse delle ascisse. L'ordinato fornitore viene calcolato per ciascun mese.

Tipo presentazione: grafico lineare

#### Parametri: non previsti

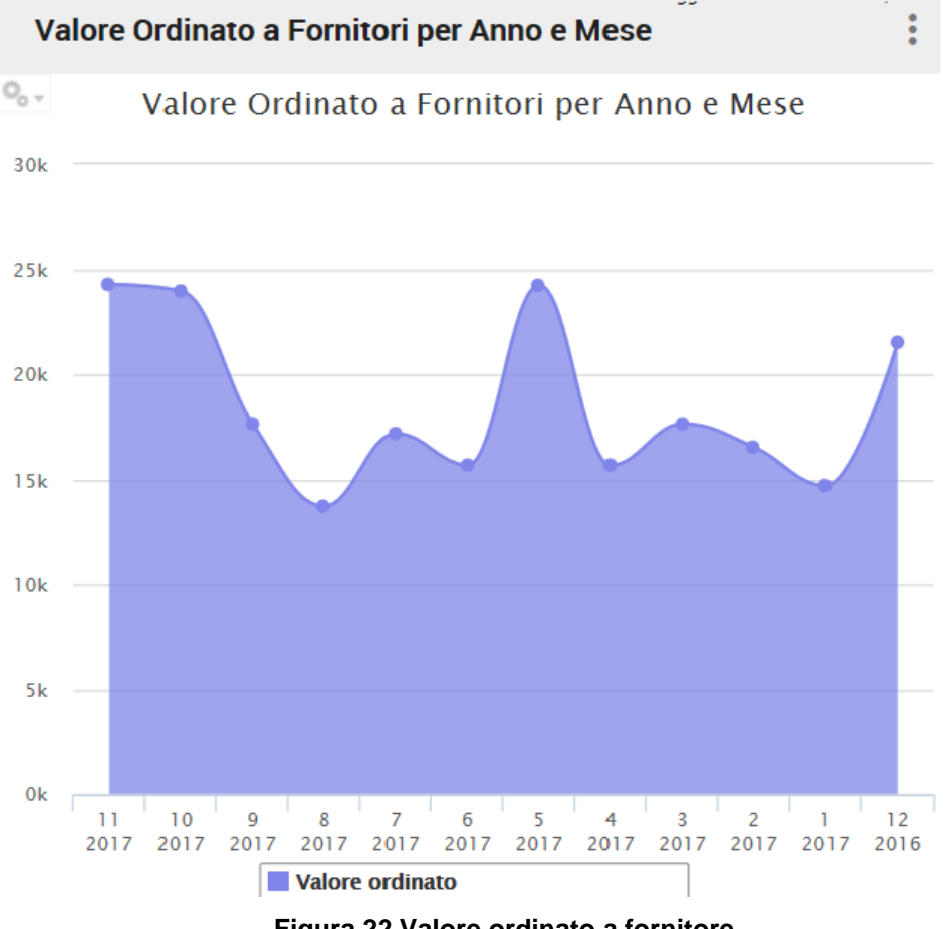

Figura 22 Valore ordinato a fornitore

Il grafico scelto è di tipo lineare per evidenziare la differenza di ordinato a fornitore nei diversi mesi.

![](_page_47_Picture_0.jpeg)

# 8. Widget Magazzino e Produzione

# 8.1 Valore aziendale a costo medio ed ultimo dei saldi di magazzino

Il widget mostra i valori a costo medio e a costo ultimo di ciascun saldo di magazzino, prendendo in esame tutti i magazzini dell'azienda.

Tipo presentazione: Istogramma

Parametri: non previsti

![](_page_47_Figure_8.jpeg)

# 🔭 Valori aziendali a costo medio e costo ultimo dei saldi

Figura 23 Valori a magazzino

Il grafico scelto è di tipo istogramma in modo da evidenziare i valori dei saldi a magazzino e confrontare il costo medio con il costo ultimo di ciascun saldo.

I dati sono ottenuti con una query sul file articoli a magazzino totalizzando i valori di tutti gli articoli di tutti i magazzini.

![](_page_48_Picture_0.jpeg)

# 8.2 Valori della giacenza per tipo costo

Il widget mostra i valori delle giacenze, presenti in tutti i magazzini dell'azienda, in base ai vari tipi di costo.

Tipo presentazione: Istogramma

Parametri: non previsti

![](_page_48_Figure_7.jpeg)

Il grafico scelto è di tipo istogramma e permette di confrontare i valori della giacenza in base ai diversi tipi di costo. I dati sono ottenuti con una query sul file articoli a magazzino per calcolare i valori della giacenza in base ai tipi costo recuperati dall'anagrafico articoli o dall'anagrafico costi.

![](_page_49_Picture_0.jpeg)

# 8.3 Valore consumi e numero consumi per periodo

Il grafico mostra la situazione dei consumi negli ultimi 12 mesi complessivamente per tutti i magazzini dell'azienda.

Tipo presentazione: Grafico lineare

#### Parametri: non previsti

![](_page_49_Figure_7.jpeg)

Il grafico scelto è di tipo lineare in modo da evidenziare l'andamento del numero dei consumi e del valore dei consumi negli ultimi 12 mesi.

I dati sono ottenuti con una query sul file storico costi consumi utilizzando il periodo (anno mese) come criterio di totalizzazione.

![](_page_50_Picture_0.jpeg)

# 8.4 Numero articoli per classe ABC

Il widget mostra quanti articoli sono presenti in ciascuna classe. Per definizione le classi possono essere massimo 7: '', 'A', 'B', 'C', 'D', 'E', 'F'. La classe ' ' è decodificata con "Altre".

Tipo presentazione: Istogramma

#### Parametri: non previsti

![](_page_50_Figure_7.jpeg)

Il grafico scelto è di tipo torta in modo da evidenziare la distribuzione di articoli tra le diverse classi. I dati sono ottenuti con una query sul file articoli a magazzino e utilizzando la classe come criterio di totalizzazione.

![](_page_51_Picture_0.jpeg)

# 8.5 Numero articoli per classe ABC e per magazzino

Il widget mostra quanti articoli sono presenti per ciascuna combinazione (Classe ABC, Magazzino) fino ad un massimo di 5 magazzini. Per definizione le classi possono essere massimo 7: ' ', 'A', 'B', 'C', 'D', 'E', 'F'. La classe ' ' è decodificata con "Altre". Al di sotto dell'asse delle ascisse sono presenti 7 pulsanti che permettono di selezionare una delle classi ABC. Selezionata una classe ABC, l'istogramma rappresenta il numero di articoli esistenti in ciascun magazzino per quella classe ABC. Sull'asse delle ascisse sono presenti i codici magazzino, che possono essere al massimo 10, corrispondenti a quelli aventi il maggior numero di articoli per la classe ABC in esame, più il magazzino "Altri", che contiene la somma degli articoli dei rimanenti magazzini.

Tipo presentazione: Istogramma

Parametri: non previsti

![](_page_51_Figure_7.jpeg)

Numero articoli per Classe ABC e per Magazzino

Il grafico scelto è di tipo istogramma in modo da evidenziare la distribuzione degli articoli nelle varie classi per magazzino

I dati sono ottenuti con una query sul file articoli a magazzino, utilizzando come criterio di raggruppamento la classe ed il magazzino.

![](_page_52_Picture_0.jpeg)

![](_page_52_Picture_2.jpeg)

# A. Appendice

# A.1 Tabella widget

| Nome                             | Descrizione                                                                                    | Prod. | PTF rilascio |
|----------------------------------|------------------------------------------------------------------------------------------------|-------|--------------|
| AndamentoInsoluti                | Andamento insoluti                                                                             | CA3   | CA380080     |
| ScadenzeClientiPerTipoRata       | Scadenze clienti per tipo rata                                                                 | CA3   | CA380080     |
| ScadenzeClientiPerDataScadenza   | Scadenze clienti per data scadenza                                                             | CA3   | CA380080     |
| ScadenzeClientiPerCodice         | Scadenze clienti per codice                                                                    | CA3   | CA380080     |
| ScadenzeFornitorePerTipoRata     | Scadenze Fornitori per tipo rata                                                               | CA3   | CA380080     |
| ScadenzeFornitoriPerDataScadenza | Scadenze Fornitori per data scadenza                                                           | CA3   | CA380080     |
| ScadenzeFornitoriPerCodice       | Scadenze Fornitori per codice                                                                  | CA3   | CA380080     |
| ECconsolidatoClienti             | Estratto Conto consolidato Clienti                                                             | CA3   | CA380080     |
| RegContabiliCurrentDateUser      | Registrazioni contabili per utente e data corrente                                             | CA3   | CA380080     |
| RegContabiliDataCorrCateg        | Registrazioni contabili per utente e data corrente e per tipo registrazione                    | CA3   | CA380080     |
| ValCentro_Per Voce               | Composizione valore di un centro per<br>Costi, Ricavi, Attivo e Passivo                        | CC3   | CC380013     |
| ValCentro_PerVocePie             | Composizione valore di un centro di costo per voce di spesa                                    | CC3   | CC380013     |
| ValCentro_Ripartiz_PerVoce       | Ripartizione saldo di un centro di costo<br>per voce di spesa                                  | CC3   | CC380013     |
| ValCommessa_Ripartiz_PerVoce     | Ripartizione saldo di una commessa per voce di spesa                                           | CC3   | CC380013     |
| ValVoce_PerCentro                | Composizione valore di una voce di spesa<br>per centro di costo                                | CC3   | CC380013     |
| Val_VocePerCommessa              | Composizione valore di una voce di spesa per commessa                                          | CC3   | CC380013     |
| ValVoce_Ripartiz_PerCentro       | Ripartizione saldo di una voce di spesa<br>per centro di costo                                 | CC3   | CC380013     |
| ValBil_CorrPrecPerVoceDett       | Composizione voce di bilancio per anno corrente/precedente                                     | CG3   | CG380978     |
| ValBil_CorrPrecPerVoce           | Comparazione valore voce di bilancio per<br>tutti i periodi dell'anno corrente e<br>precedente | CG3   | CG380978     |

![](_page_54_Picture_0.jpeg)

| ValoreFatturatoZonaAnno                  | Valore fatturato per zona e anno                                   | FT3 | FTP80584 |
|------------------------------------------|--------------------------------------------------------------------|-----|----------|
| ValoreOrdinatoFornitoriAnno              | Valore ordinato a fornitore per anno                               | AQ3 | AQP80133 |
| ValoreOrdinatoFornitoriAnnoMese          | Valore ordinato a fornitore per anno e mese                        | AQ3 | AQP80133 |
| ValoriAziendaliCostoMedioCostoUltim<br>o | Valori aziendali a costo medio ed ultimo<br>dei saldi di magazzino | MG3 | MGP80106 |
| ValoriGiacenzaTipoCosto                  | Valori della giacenza per tipo costo                               | MG3 | MGP80106 |
| ValoreConsumiNumeroConsumiPerio<br>do    | Valori consumi e numero consumi per<br>periodo                     | MG3 | MGP80106 |
| NumeroArticoliClasseABC                  | Numero articoli per classe ABC                                     | MG3 | MGP80106 |
| NumeroArticoliClasseABCMagazzino         | Numero articoli per classe ABC e per magazzino                     | MG3 | MGP80106 |

# Fine del documento